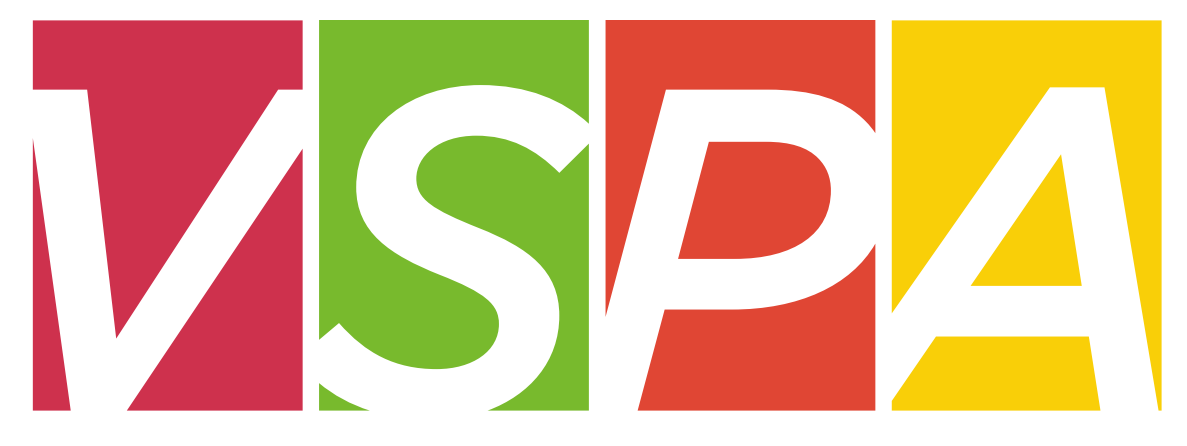

### VISITING SCHOLAR & POSTDOC AFFAIRS

### UNIVERSITY OF CALIFORNIA, BERKELEY

### **Visiting Scholar & Postdoc Affairs**

### **Mission and Goals**

Foster a robust research community

Enhance the research experience at Berkeley

Convey policy issues to the attention of senior campus officials

Provide the research community with the delivery of services, benefits and privileges

Offer professional and career development opportunities

Support career interests of the postdoctoral scholars

Oversee and support the Berkeley Postdoctoral Association and other initiatives

### **Postdoc Definition & Requirements**

Must possess a Ph.D. or foreign equivalent prior to starting appointment. Only a letter of completion from the university registrar's office or copy of degree is accepted.

May not have more than five years of postdoctoral experience, including that from other institutions.

Must have an institutional source of funding, e.g., fellowship, traineeship, or equivalent external support.

Must pursue a program of research and training under the direction of a faculty member, with approval of an academic department or organized research unit (ORU) and registration with the VSPA Program.

May not have been employed as an assistant professor, associate professor, or professor.

Initial appointments must be at least one year in duration. Reappointments may be for less than a year under certain circumstances (see PX Contract).

### **Postdoc Job Codes**

### Postdoctoral Scholar – Employee (Job Code 3252)

An appointment is made in the title "Postdoctoral Scholar – Employee" when (1) the agency funding the salary requires or permits the appointee to be an employee of the University, or (2) whenever General Funds, Opportunity Funds or other University discretionary funds are used to support the position.

### Postdoctoral Scholar – Fellow (Job Code 3253)

An appointment is made in the title "Postdoctoral Scholar – Fellow" when the Postdoctoral Scholar has been awarded a fellowship or traineeship for postdoctoral study by an extramural agency and the fellowship or traineeship is paid through a University account.

### Postdoctoral Scholar – Paid Direct (Job Code 3254)

An appointment is made in the title "Postdoctoral Scholar – Paid Direct" when the Postdoctoral Scholar has been awarded a fellowship or traineeship for postdoctoral study by an extramural agency and the agency pays the fellowship or traineeship directly to the Postdoctoral Scholar, rather than through the University. Such appointments shall have a "without-salary" status.

Postdoctoral Scholars may be assigned to more than one postdoctoral scholar title concurrently depending on University and extramural funding agency requirements.

# **Visiting Scholar Definition & Requirements**

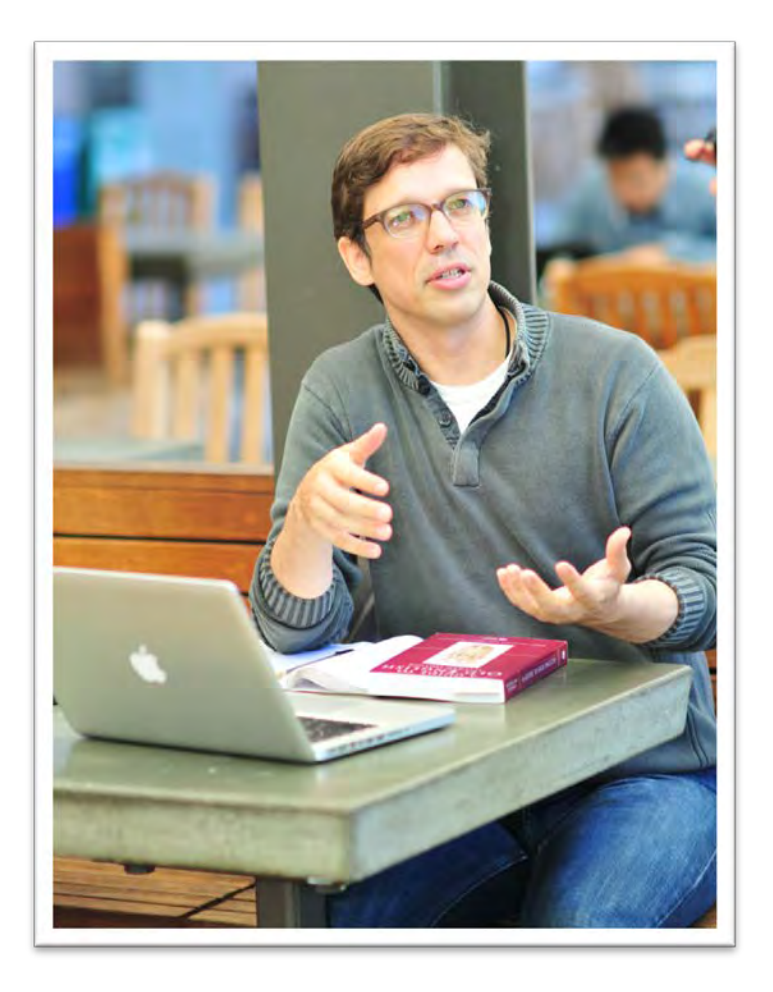

Individuals whose primary purpose is to conduct independent research

Minimum degree requirement of PhD or equivalent

Minimum appointment of 1 month, appointments granted up to only 1 year at a time

Can stay for up to 2 years maximum

Units may provide a stipend of up to \$10,000 per year which can be used to cover living expenses, travel costs, and incidental research expenses, but not as a form of salary compensation.

# Visiting Student Researcher Definition & Requirements

Applicants who are currently enrolled in a degree program

Minimum Bachelor's degree requirement

Minimum appointment of 1 month, maximum appointment of 1 year

UC students CANNOT be Visiting Student Researchers

Units may provide a stipend of up to \$10,000 per year which can be used to cover living expenses, travel costs, and incidental research expenses, but not as a form of salary compensation.

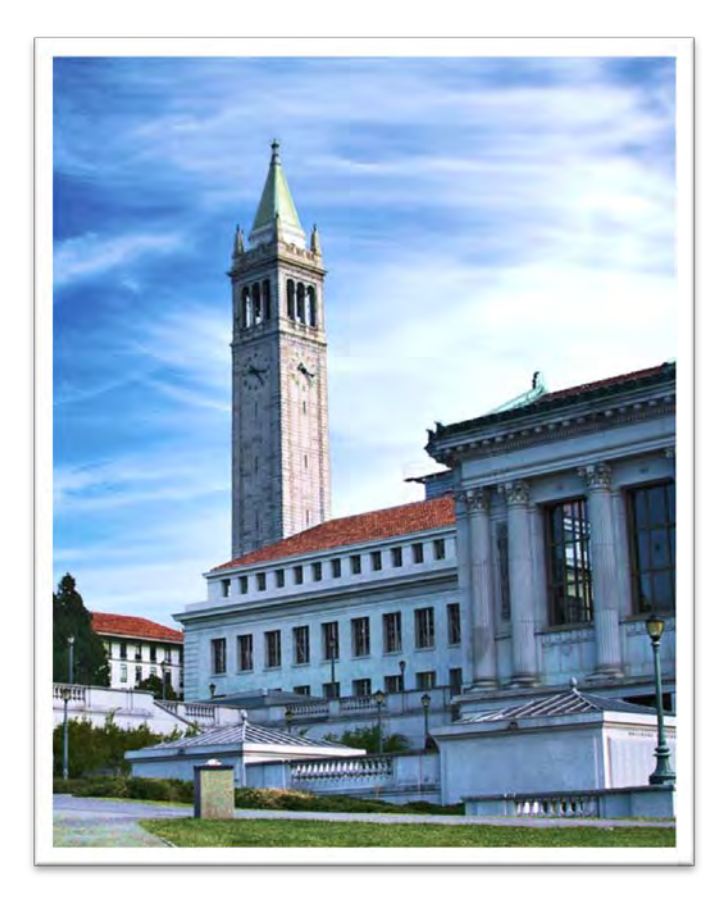

http://vspa.berkeley.edu/visiting-researcher-scholar

### **Exceptions for VSPA Affiliate Appointments**

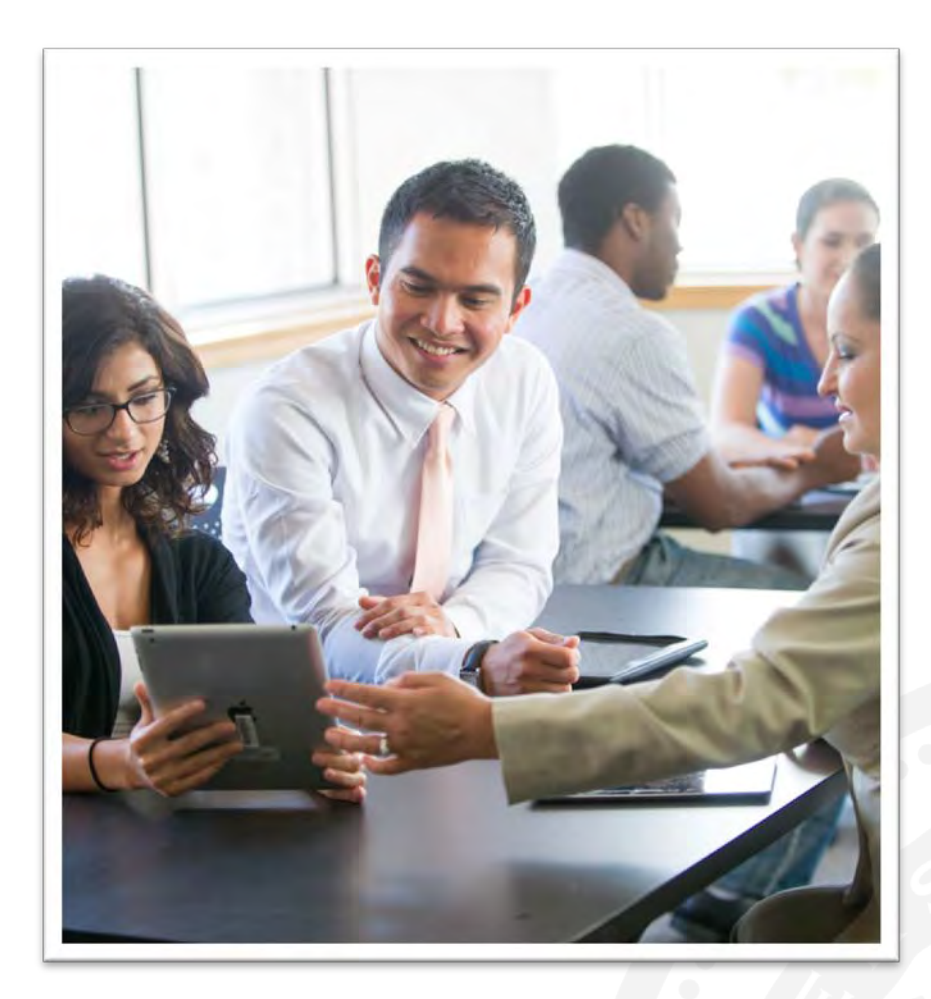

All exceptions for visiting scholar and visiting student researcher appointments must be granted by the VSPA Program.

All exceptions for postdoc appointments are considered on a case by case basis.

### Visiting Student Researcher Appointment Exceptions

| Exceptional R          | equest Required                              | Who Writes the Request?                                                                                         |
|------------------------|----------------------------------------------|----------------------------------------------------------------------------------------------------|
| Type of Highest Degree | Undergraduate/No BA                          | Faculty sponsor/PI with proof of institutional<br>funding for duration of appointment<br>OR<br>Chair/Dean       |
|                        | Cumulative appointment time over 1 year      | Faculty sponsor/PI                                                                                              |
| Appointment Length     | Total Cumulative Appointment<br>Time>2 years | Chair/Dean of the Department<br>VSR must provide proof of institutional funding<br>for duration of appointment. |
| Visa Type              | Visas other than J-1 or F-1 OPT.             | The Gateway preparer should speak with<br>Berkeley International Office for special visa<br>cases               |

### **Visiting Scholar Appointment Exceptions**

| Excep                     | tional Request Required                  | Who Writes the Request?                                                                                            |
|---------------------------|------------------------------------------|----------------------------------------------------------------------------------------------------|
|                           | Master's                                 | Faculty sponsor/PI                                                                                                 |
| Type of Highest<br>Degree | Bachelor's                               | Chair/Dean of the Department AND<br>VS must provide proof of institutional funding<br>for duration of appointment. |
| Appointment               | Cumulative appointment time over 2 years | Faculty sponsor/PI                                                                                                 |
| Length                    | Cumulative appointment time >5 years     | Chair/Dean of the Department                                                                                       |
| Visa Type                 | Visas other than J-1 or F-1 OPT.         | The Gateway preparer should speak with<br>Berkeley International Office for special visa<br>cases                  |

### **Additional Requirements**

### PATENT ACKNOWLEDGMENT

All VSPA affiliates are required to sign a Patent Acknowledgment form prior to the commencement of their research activities during on-boarding procedures.

### **HEALTH INSURANCE**

All VSPA affiliates must meet UC Berkeley health insurance requirements.

For more information on insurance requirements, visit the Garnett-Powers website:

Visiting Scholar Benefit Plan: http://www.garnett-powers.com/academics/ucb/

Postdoctoral Scholar Benefit Plan: http://www.garnett-powers.com/postdoc/index.htm/

### UNIVERSITY SERVICES FEE

All visiting scholars and visiting student researchers must pay the \$500 University Services Fee (USF).

Postdocs do NOT pay this fee.

Payment of the USF requires an HCM numerical ID number.

The USF is an annual fee that cannot be pro-rated.

The USF can be paid by either the affiliate or the sponsoring unit.

Affiliates may pay the University Services Fee by credit card through RegOnline.

Sponsoring units can pay via IOF or BluCard.

### **University Services Fee Paid by the Affiliate**

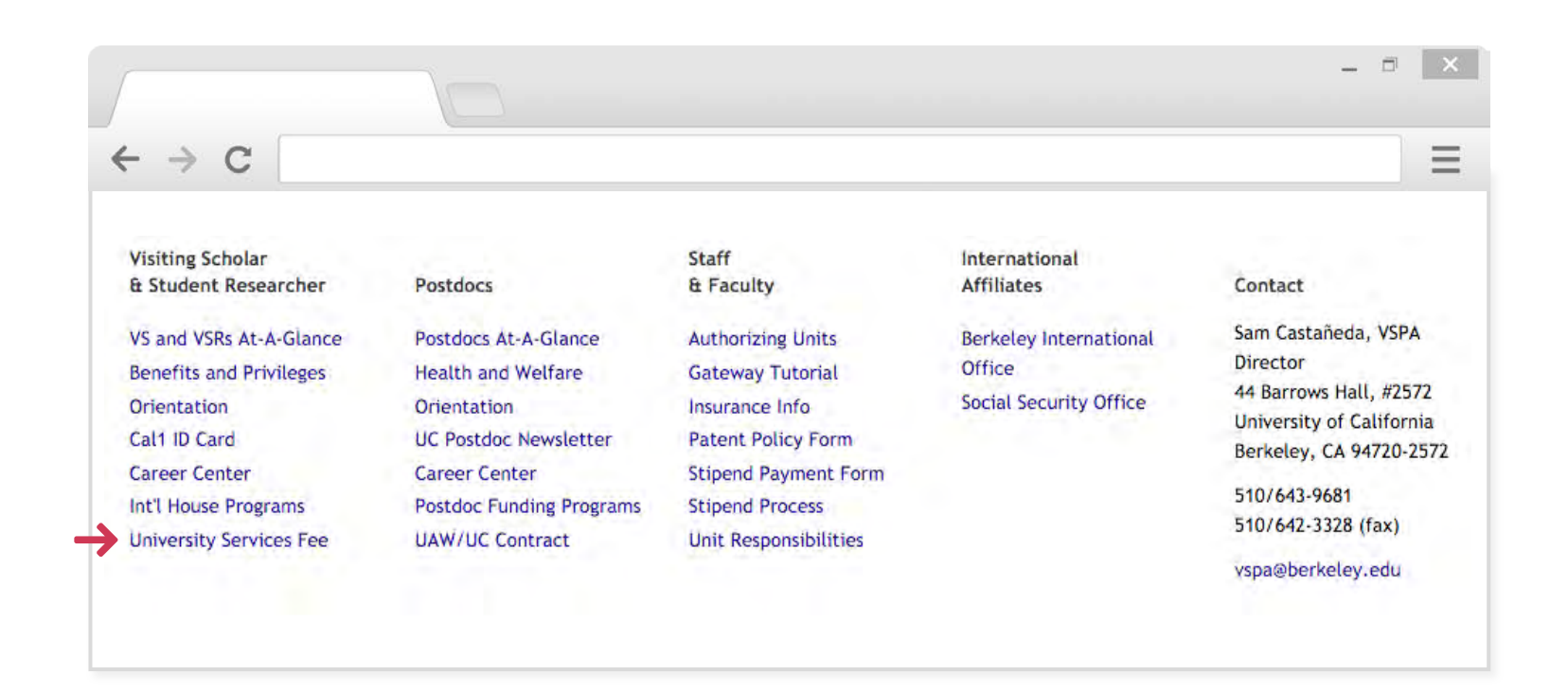

To pay online:

Go to the VSPA website: http://vspa.berkeley.edu

Click the **University Services Fee** link. This will take you to a page where you will choose your method of payment.

### What is the VSPA Gateway?

The VSPA Gateway is an electronic tool for departmental administrators to process applications for postdocs, visiting scholars and visiting student researchers.

### https://vspa-gateway.berkeley.edu/

CALNET AUTHENTICATION IS REQUIRED FOR ACCESS.

1868

### **VSPA Gateway Homepage**

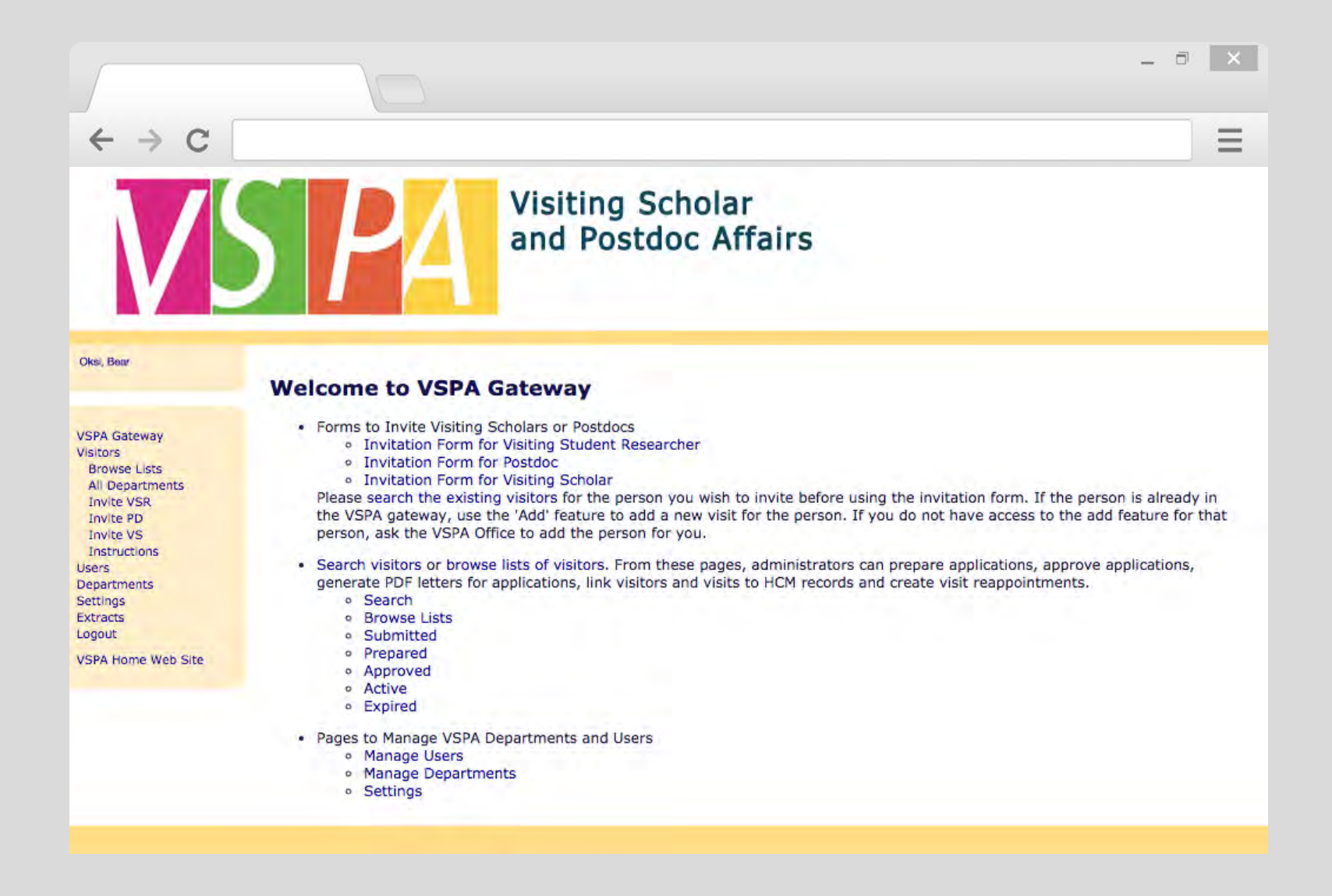

### Access to the VSPA Gateway

|                            |                                                   | - 0 × |
|----------------------------|---------------------------------------------------|-------|
| ← → C http://vspa-gateway. | berkeley.edu                                      | Ξ     |
|                            |                                                   |       |
|                            | Berkeley                                          |       |
|                            | Canet Authentication Service                      |       |
|                            | CalNet ID:                                        |       |
|                            | Passphrase (Case Sensitive):                      |       |
|                            | Sign in HELP                                      |       |
|                            | Copyright © 2015 UC Regents. All rights reserved. |       |
|                            |                                                   |       |
|                            |                                                   |       |
|                            |                                                   |       |

In order to gain or change access to the VSPA Gateway, you must have your CSS Team supervisor/leader email VSPA at <u>vspa@berkeley.edu</u> with your name and the departments you are requesting access to.

# **User Roles in the VSPA Gateway**

An academic department or organized research unit invites and agrees to host an affiliate (postdoc, visiting scholar or visiting student researcher).

Campus administrators who process affiliate applications will be assigned User Role(s) in the VSPA Gateway.

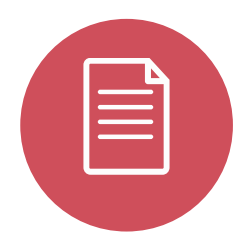

### Preparer

A designated departmental Preparer receives web-based applications submitted directly by the applicants.

Additionally, the departmental Preparer provides other required details regarding the proposed visit.

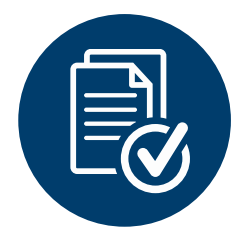

### Approver

A designated departmental Approver receives and reviews prepared applications and decides whether to approve or decline an application.

# **User Roles in the VSPA Gateway**

| =0 |
|----|
|    |

Letter Viewer A *designated* Letter Viewer can search for affiliates only to view and obtain approval letters.

Letter Viewers cannot access the record, create any records, or make changes.

| > C        |                     |              |         |         |     |           |                       |
|------------|---------------------|--------------|---------|---------|-----|-----------|-----------------------|
| arch fo    | or Visitors         |              |         |         |     |           |                       |
|            | Family Name:        | Bear         |         |         |     | ]         |                       |
|            | First Name:         | Oski         |         |         |     |           | and the second second |
|            | HCM ID:             |              |         |         | _   |           |                       |
|            | Visitor Type:       | Any          | 0       |         |     |           |                       |
|            | Status:             | Any 💿        |         |         |     |           |                       |
| Campu      | is Sponsoring Unit: | Any          | Se      | arch    |     |           |                       |
|            |                     |              | 1.44    |         |     | Let       | tters                 |
| Search Re  | sults               |              |         |         |     | W VCA/CD1 |                       |
| Name       | Visit I             | Dates        | Prepare | Approve | HCM | w VS/VSR1 | w VS/VSR2             |
| ear. Oski  | Sep. 04, 2015 to De | ec. 03, 2015 |         |         | HCM |           | 77.1 57 1 5 115       |
| curl cont  | Jan. 01, 2016 to Ma | ay. 03, 2016 |         |         | HCM |           |                       |
| cury contr |                     |              |         |         |     |           |                       |

# **User Roles in the VSPA Gateway**

| ΞO |
|----|
|    |

HCM Viewer A *designated* HCM Viewer can look up an affiliate's HCM information, such as their HCM ID number.

| → C       |                     |              |         |         |       |     |            |
|-----------|---------------------|--------------|---------|---------|-------|-----|------------|
| arch f    | or Visitors         |              |         |         |       |     |            |
| Search Co | onditions           |              |         |         |       |     |            |
|           | Family Name         | Bear         |         |         |       |     |            |
|           | First Name:         | Oski         |         |         |       |     |            |
|           | HCM ID:             |              |         |         | 1     |     |            |
|           | Visitor Type:       | Any          | 0       |         |       |     |            |
|           | Status:             | Any ᅌ        |         |         |       | -   |            |
| Campu     | us Sponsoring Unit: | Any          |         |         |       |     |            |
|           |                     |              | Se      | arch    |       | НСМ |            |
| Search Re | sults               |              |         | _       |       |     |            |
| Name      | Visit I             | Dates        | Prepare | Approve | нсм   |     | HCM<br>HCM |
|           | Sep. 04, 2015 to D  | ec. 03, 2015 |         |         | HCM _ |     |            |

# **User Roles and Department Access**

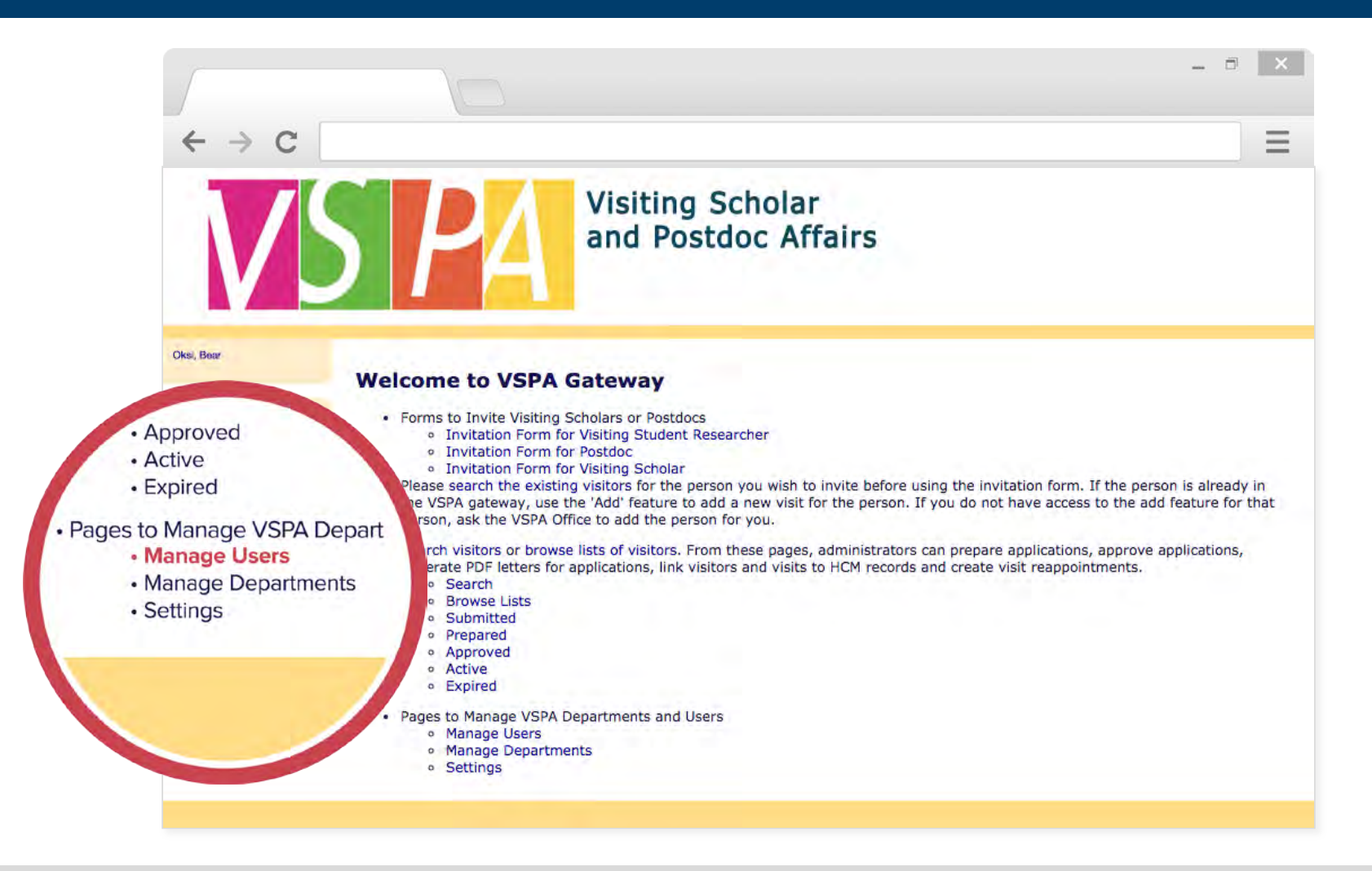

From the Gateway Homepage, under **Manage Users** you can find out your User Role (Preparer and/or Approver) as well as the departments/units you have access to.

# **User Roles and Department Access**

| Search Users      |        |   |
|-------------------|--------|---|
| Search Conditions |        |   |
| First Name: Bear  |        |   |
| Last Name: Oski   |        |   |
| Role: Any 😒       |        | - |
| Department: Any   | Search |   |
|                   |        |   |
| Search Results    |        |   |
|                   |        |   |
|                   |        |   |

This will take you to a page that shows you a list of all the current users in the VSPA Gateway as well as a search engine to look up specific users.

## **User Roles and Department Access**

| er Profile                                                                                             |                       |                  |                  |                       |            |
|----------------------------------------------------------------------------------------------------|-----------------------|------------------|------------------|-----------------------|------------|
| Calnet UII                                                                                             | : 1118894             |                  |                  |                       |            |
| First Name                                                                                             | a: John               |                  |                  |                       |            |
| Last Name                                                                                              | a: Jones              |                  |                  |                       |            |
| Downsteinen                                                                                            |                       |                  |                  |                       |            |
| Departmen                                                                                              |                       |                  |                  |                       |            |
| Emai                                                                                                   | L.                    |                  |                  |                       |            |
| Emai                                                                                                   | 1:                    |                  |                  |                       |            |
| Emai<br>Phone<br>Role:                                                                                 | 1:<br>-:<br>-:        |                  |                  |                       |            |
| Emai<br>Phone<br>Role:<br>Created a                                                                    | 1:<br>a:<br>5:<br>t:  |                  |                  |                       |            |
| Emai<br>Phone<br>Role:<br>Created a<br>Authorization for the User                                      | 1:<br>2:<br>5:<br>t:  |                  |                  |                       |            |
| Emai<br>Emai<br>Phone<br>Role:<br>Created a<br>Nuthorization for the User<br>Role:                     | Administrator         | Approver         | Preparer         | Letter Viewer         | HCM Viewer |
| Emai<br>Emai<br>Phone<br>Role:<br>Created a<br>Authorization for the User<br>Role:<br>dit Departments: | Administrator<br>Edit | Approver<br>Edit | Preparer<br>Edit | Letter Viewer<br>Edit | HCM Viewer |

Clicking on a User's name will take you to their User Profile which will show their contact information, the departments they have access to, and the roles they have in each department.

# **The Pre-Arrival Process At-A-Glance**

### Step 1

Inviting and Submitting an Affiliate Application

Step 2

Preparing an Affiliate Application

### Step 3

Approving an Affiliate Application

Preparer invites prospective affiliate to fill out the Gateway application

Prospective affiliate fills out application and clicks **Submit** 

Preparer receives notification of submitted application and reviews information for errors

### OR

Preparer bypasses the invite function and goes directly to Step 2 If Step 1 was bypassed, Preparer completes the application on behalf of the scholar and clicks *Prepare* 

### OR

After Preparer reviews the submitted application, the Preparer completes the remaining application and clicks *Prepare* 

Approver receives notification of the prepared application

Approver reviews the application and verifies that all requirements are met

Approver notifies Preparer if additional information is needed

If all requirements are met, the Approver clicks **Approve** and Preparer receives an email notification with a URL to the appointment letter

If requirements are not met, Approver clicks **Decline**, and the Approver reconciles information with the Preparer who can resubmit the application

# DEPARTMENTAL PREPARER

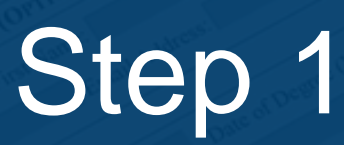

# Inviting or Submitting an Affiliate Application

# **The Invite Function**

Once the prospective affiliate has found a faculty sponsor in a department and negotiated an appointment period, a Preparer or Approver may use the VSPA Gateway to invite the new affiliate to complete an application.

The Invite function is only for NEW affiliates.

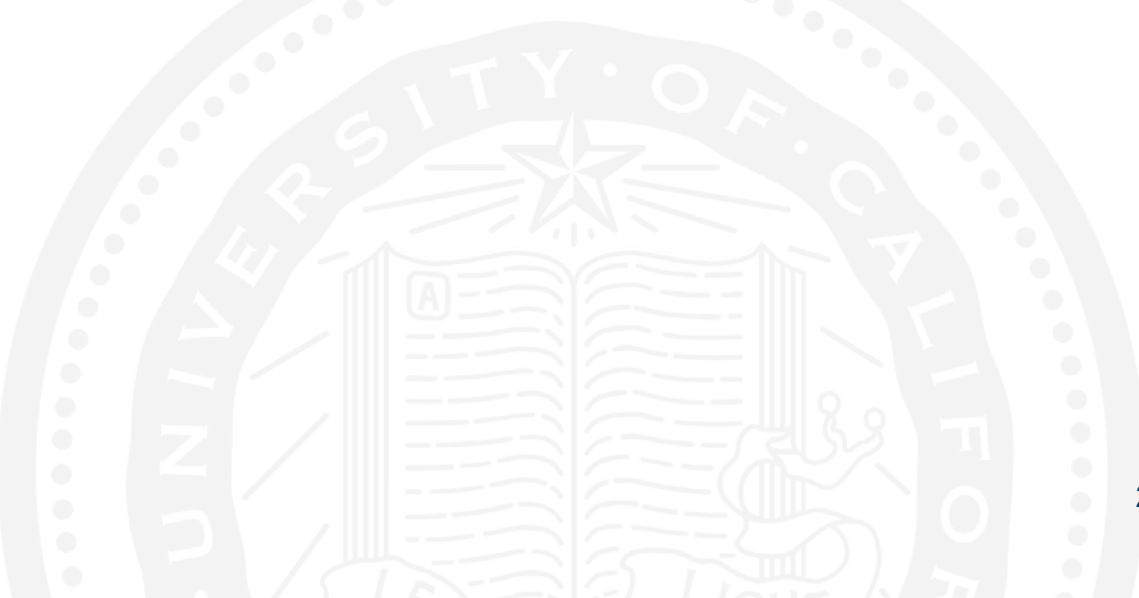

# **The Invite Function**

PRE-ARRIVAL DEPARTMENTAL PREPARER

The **Invite** function requires a minimum amount of information that the Preparer must first fill in:

Name Visa Type Email Sponsoring Department Visiting Dates Name of Sponsor

Preparers can then invite the affiliate to fill in the rest of the application or the **Invite** function may be skipped completely by a Preparer who fills in the entire application on behalf of the scholar.

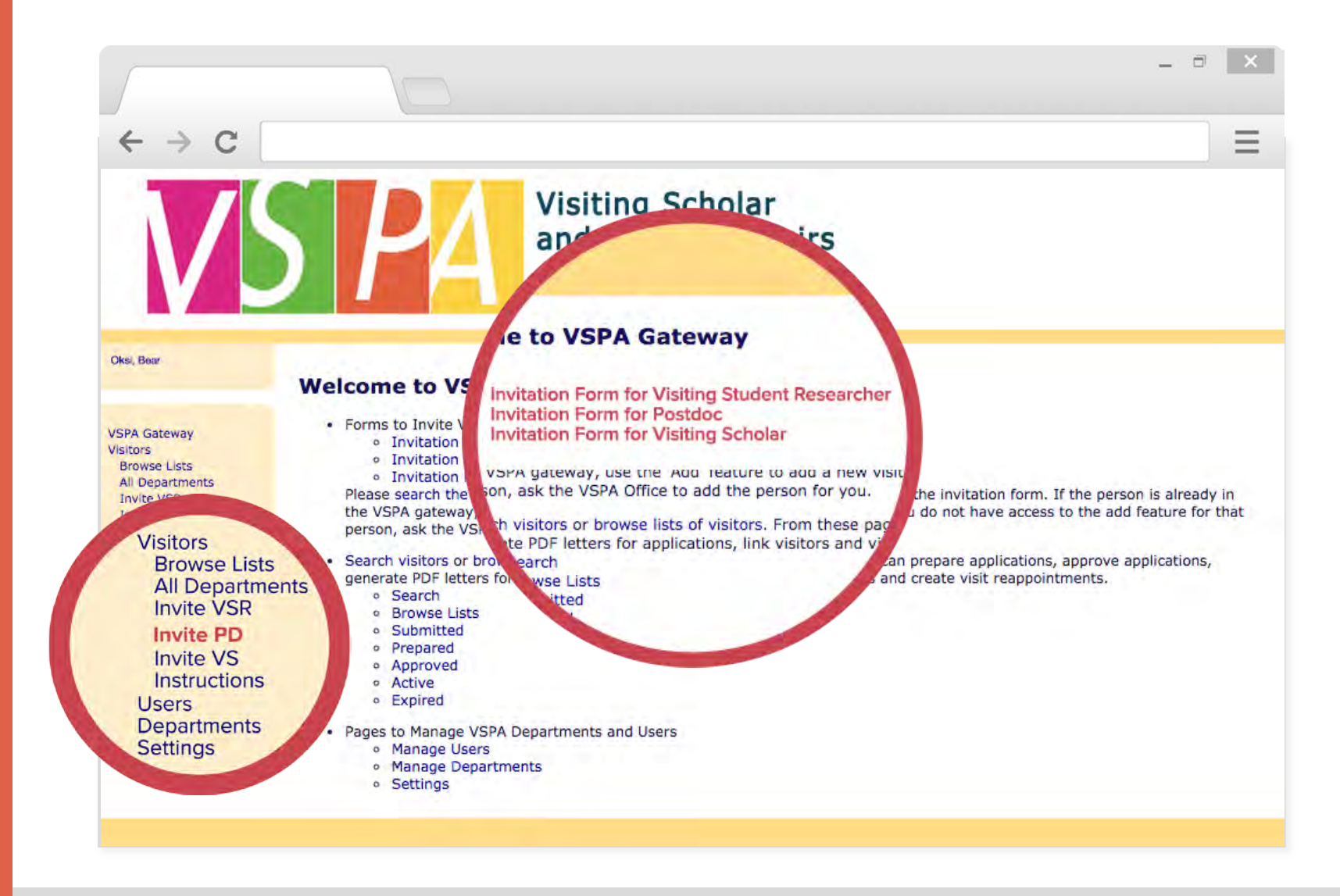

From the VSPA Gateway homepage, you may invite a new visiting scholar, visiting student researcher, or a postdoc by clicking on the link. You can also reach the Prepare function through this link.

### The invitation process is the same for all affiliate types.

PRE-ARRIVAL DEPARTMENTAL PREPARER

| ← → C               |                                                       |                       |
|---------------------|-------------------------------------------------------|-----------------------|
| Invite Verification |                                                       |                       |
| Have you already ch | ecked that the person you wish to invite is not curre | ently in the gateway? |
|                     | Yes No                                                |                       |
|                     |                                                       |                       |
|                     |                                                       |                       |
|                     |                                                       |                       |
|                     |                                                       |                       |
|                     |                                                       |                       |
|                     |                                                       |                       |

The Invite function is only for new VSPA affiliates. Prior to any invitation form, this verification will appear.

If you have already searched for the person in the VSPA Gateway to check for any existing records, then click **Yes**.

If not, clicking **No** will automatically direct you to the search function so that you can make sure you are not creating a duplicate record.

| $\rightarrow$ C                                                |                                                                        |                                                                                                    |  |
|----------------------------------------------------------------|------------------------------------------------------------------------|----------------------------------------------------------------------------------------------------|--|
|                                                                |                                                                        |                                                                                                    |  |
| nvite                                                          |                                                                        |                                                                                                    |  |
| Preparer                                                       | a construction of the second                                           | Contra enterna de la contra de la contra de la contra de la contra de la contra de la contra de la contra de la |  |
| I, as the preparer of<br>head (chair of depart<br>application. | the proposed affiliation, have co<br>tment, dean of school, dean of co | nfirmed authorization from the appropriate unit<br>ollege, director of a ORU) to submit this                    |  |
| Control Data                                                   |                                                                        |                                                                                                    |  |
| Visitor 1                                                      | Type: Visiting Student Researcher                                      |                                                                                                    |  |
| Administrator N                                                | otes:                                                                  |                                                                                                    |  |
|                                                                |                                                                        | 17                                                                                                    |  |
| Personal Data                                                  |                                                                        |                                                                                                    |  |
| Family N                                                       | ame: Bear                                                              | ]                                                                                                    |  |
| First N                                                        | ame: Oski                                                              |                                                                                                    |  |
| Middle N                                                       | ame:                                                                   |                                                                                                    |  |
| Birth                                                          | date: 1868 😒 June 😒 14                                                 | (Year/Month/Day)                                                                                                |  |
| Country of Citizen                                             | Sex: Female () Male ()                                                 |                                                                                                    |  |
| Country of Citizen                                             |                                                                        |                                                                                                    |  |
| Visa 1                                                         | ype                                                                    |                                                                                                    |  |

| → C                                                                                                    |                                                             |                            |                                      |           |
|----------------------------------------------------------------------------------------------------|-------------------------------------------------------------|----------------------------|--------------------------------------|-----------|
| Permanent Address                                                                                                    |                                                             |                            |                                      |           |
| Street:                                                                                                    |                                                             |                            |                                      |           |
| City                                                                                                    |                                                             |                            | /                                    |           |
| Province:                                                                                                    |                                                             |                            | (Enter if not i                      | n USA)    |
| Country:                                                                                                    |                                                             | •                          |                                      |           |
| Zip Code/Postal Code:                                                                                                    |                                                             |                            | 1                                    |           |
| Telephone:                                                                                                    |                                                             |                            |                                      |           |
| Email:                                                                                                    | oski@aol.com                                                |                            |                                      |           |
| Berkeley Email:                                                                                                    |                                                             |                            |                                      |           |
| Opt-Out from VSPA E-mails:                                                                                                 |                                                             |                            |                                      |           |
| This should be the address whe                                                                                             | ere the scholar permane                                     | ntly resides               | (e.g. home country, ho               | me state) |
|                                                                                                    |                                                             |                            |                                      |           |
| Proposed Visit                                                                                                    |                                                             |                            |                                      |           |
| Proposed Visit<br>Status:                                                                                                  | Proposed                                                    |                            |                                      |           |
| Proposed Visit<br>Status:<br>Application Type:                                                                             | Proposed<br>Initial Application                             |                            |                                      |           |
| Proposed Visit<br>Status:<br>Application Type:<br>Begin Date:                                                              | Proposed<br>Initial Application<br>2015 V Jan               | 1.                         | (Year/Month/Day)                     |           |
| Proposed Visit<br>Status:<br>Application Type:<br>Begin Date:<br>End Date:                                                 | Proposed<br>Initial Application<br>2015 V Jan<br>2015 V Dec | 1.                         | (Year/Month/Day)<br>(Year/Month/Day) |           |
| Proposed Visit<br>Status:<br>Application Type:<br>Begin Date:<br>End Date:<br>Purpose of Visit:                            | Proposed<br>Initial Application<br>2015 V Jan<br>2015 V Dec | <u>1•</u><br>1•            | (Year/Month/Day)<br>(Year/Month/Day) |           |
| Proposed Visit<br>Status:<br>Application Type:<br>Begin Date:<br>End Date:<br>Purpose of Visit:                            | Proposed<br>Initial Application<br>2015 ▼ Jan<br>2015 ▼ Dec | • <u>1•</u><br>• <u>1•</u> | (Year/Month/Day)<br>(Year/Month/Day) |           |
| Proposed Visit<br>Status:<br>Application Type:<br>Begin Date:<br>End Date:<br>Purpose of Visit:                            | Proposed<br>Initial Application<br>2015 V Jan<br>2015 V Dec | 1.                         | (Year/Month/Day)<br>(Year/Month/Day) |           |
| Proposed Visit<br>Status:<br>Application Type:<br>Begin Date:<br>End Date:<br>Purpose of Visit:<br>Campus Sponsoring Unit: | Proposed<br>Initial Application<br>2015  Jan<br>2015  Dec   |                            | (Year/Month/Day)<br>(Year/Month/Day) | T         |

DEPARTMENTAL PREPARER

| Users to Sand Empil Nations | 1                                                                                                    |   |  |
|-----------------------------|----------------------------------------------------------------------------------------------------|---|--|
| Use All Default Users       | : • •                                                                                                    |   |  |
| Select Users                | Aridomi, Haruna Amy (Administrator)<br>CASTANEDA, Sam (Administrator)<br>Flores, Susana E (Administrator)<br>Kuo. Yu-Tin (Administrator)<br>LUMSEY, Cassandra (Preparer)<br>Lim, Lizette J. (Administrator)<br>MAYS, Laura L. (Approver, Preparer) |   |  |
|                             | Jones, John (Preparer)                                                                                                    | 2 |  |
|                             | Submit Application Prepare Approve                                                                                                    |   |  |
|                             |                                                                                                    |   |  |
|                             |                                                                                                    |   |  |

After you have filled out the required fields on the invitation form:

Unclick **Use All Default Users** and then select Preparers and Approvers in your department who should be notified of an incoming application.

Click Invite to send the application to the affiliate; OR

Click **Prepare** to submit the application to the approver for review and approval.

|                                                                                                    |                                                                          | _ 7 × |
|----------------------------------------------------------------------------------------------------|--------------------------------------------------------------------------|-------|
| ← → C                                                                                                    |                                                                          |       |
| Oski Bear                                                                                                    | Invited Visiting Scholar                                                 |       |
| VSPA Gateway<br>Visitors<br>Browse Lists<br>All Departments<br>Invite VSR<br>Invite VS<br>Instructions<br>Users<br>Departments<br>Settings<br>Extracts<br>Logout<br>VSPA Home Web Site | Visitor Oski Bear with visit Sep. 04, 2015 to Dec. 03, 2015 Invite sent. |       |
|                                                                                                    | Sex:<br>Country of Citizenship: USA                                      |       |
|                                                                                                    |                                                                          |       |

When the prospective affiliate has been successfully invited, this notification page will appear. 30

# **Invite Notification**

| → C                                                                              |                                                                         |
|----------------------------------------------------------------------------------|-------------------------------------------------------------------------|
| VSPA] Visiting Scholar invitation with spo<br>VSPA Gateway/0 Applicant Invited x | onsor written in as 'Professor Smart'                                   |
| vspa@berkeley.edu                                                                | 2:13 PM (1 minute ago) 📩 🔸                                              |
| to me 💌                                                                          |                                                                         |
| Dear Oski Bear,                                                                  |                                                                         |
| You have been invited to be a Visiting Scholar with<br>Affairs Program.          | sponsor written in as 'Professor Smart' in Visiting Scholar and Postdoc |
| Please go to <u>http://vspa-gateway.berkeley.edu/app</u>                         | form/submit/82962 and fill out the form and click on the 'Submit        |
| Application batton.                                                              |                                                                         |

This email will be sent to the affiliate to notify them of an invitation to fill out their application in the VSPA Gateway. The notification email is the same for all affiliates.

All Preparers and Approvers that were selected at the bottom of the invite page will be sent this same e-mail.

# Application

| → C                    |                                                               |  |
|------------------------|---------------------------------------------------------------|--|
| unlighting for Minist  | Cabalan Annaintmant                                           |  |
| pplication for Visiti  | ng Scholar Appointment                                        |  |
| Employment             |                                                               |  |
| Click this check       | box if you are currently a University of California employee. |  |
| Personal Data          |                                                               |  |
| Family Name            | Bear                                                          |  |
| First Name             | : Oski                                                        |  |
| Middle Name            | :                                                             |  |
| Birthdate              | : 1869 • June • 14 • (Year/Month/Day)                         |  |
| Sex                    | Female 🔍 Male 🔍                                               |  |
| Country of Citizenship | : USA 🔻                                                       |  |
| Permanent Address      |                                                               |  |
| Street                 | : 1555 Honey Way                                              |  |
| City                   | : Berkeley                                                    |  |
| State                  | (Enter if in USA)                                             |  |
| Country                | USA T                                                         |  |
| Zip Code/Postal Code   | : 94740                                                       |  |
| Telephone              |                                                               |  |
| Email                  | vspa@berkeley.edu                                             |  |
| Darkelay Empl          |                                                               |  |

# Application

| Information About Your Spou                                                                                                    | se/Partner                                                                                                    |       |
|----------------------------------------------------------------------------------------------------|----------------------------------------------------------------------------------------------------|-------|
| Family Name:                                                                                                    |                                                                                                    |       |
| First Name:                                                                                                    |                                                                                                    |       |
| Middle Name:                                                                                                    |                                                                                                    |       |
| Country of Citizenship:                                                                                                    | •                                                                                                    |       |
| Email:                                                                                                    |                                                                                                    |       |
| Academic History                                                                                                    |                                                                                                    |       |
| Type of Highest Degree:                                                                                                    | PhD                                                                                                    |       |
| Date of Degree:                                                                                                    | 2013 ▼ June ▼ (Year/Month)                                                                                                    |       |
| Institution of Degree:                                                                                                    | UC Berkeley                                                                                                    |       |
| Current Employer                                                                                                    |                                                                                                    |       |
| Company Name:<br>Position:<br>Company Email:                                                                                                    |                                                                                                    |       |
| Supervisor Name:                                                                                                    |                                                                                                    |       |
| Supervisor Name:<br>Supervisor Email:                                                                                                    |                                                                                                    |       |
| Supervisor Name:<br>Supervisor Email:<br>Proposed Visit                                                                                                    |                                                                                                    |       |
| Supervisor Name:<br>Supervisor Email:<br>Proposed Visit<br>Begin Date:                                                                                          | 2015 • September • 4 • (Year/Month/Day)                                                                                                    |       |
| Supervisor Name:<br>Supervisor Email:<br>Proposed Visit<br>Begin Date:<br>End Date:                                                                             | 2015 ▼ September ▼ 4 ▼ (Year/Month/Day)<br>2015 ▼ December ▼ 3 ▼ (Year/Month/Day)                                                                                                    |       |
| Supervisor Name:<br>Supervisor Email:<br>Proposed Visit<br>Begin Date:<br>End Date:<br>Purpose of Visit:                                                        | 2015 ▼ September ▼ 4 ▼ (Year/Month/Day)<br>2015 ▼ December ▼ 3 ▼ (Year/Month/Day)<br>Research                                                                                                  |       |
| Supervisor Name:<br>Supervisor Email:<br>Proposed Visit<br>Begin Date:<br>End Date:<br>Purpose of Visit:<br>Campus Sponsoring Unit:                             | 2015 • September • 4 • (Year/Month/Day)<br>2015 • December • 3 • (Year/Month/Day)<br>Research<br>Visiting Scholar and Postdoc Affairs Program - OAVCR •                                        |       |
| Supervisor Name:<br>Supervisor Email:<br>Proposed Visit<br>Begin Date:<br>End Date:<br>Purpose of Visit:<br>Campus Sponsoring Unit:<br>Faculty or P.I. Sponsor: | 2015 ▼ September ▼ 4 ▼ (Year/Month/Day)<br>2015 ▼ December ▼ 3 ▼ (Year/Month/Day)<br>Research<br>Visiting Scholar and Postdoc Affairs Program - OAVCR ▼<br>Professor Smart (Last Name, First 1 | Jame) |

Once the scholar has filled in all the information, they can press **Submit Application** so that it is sent to the Preparer to review.

33

# **Application Notification**

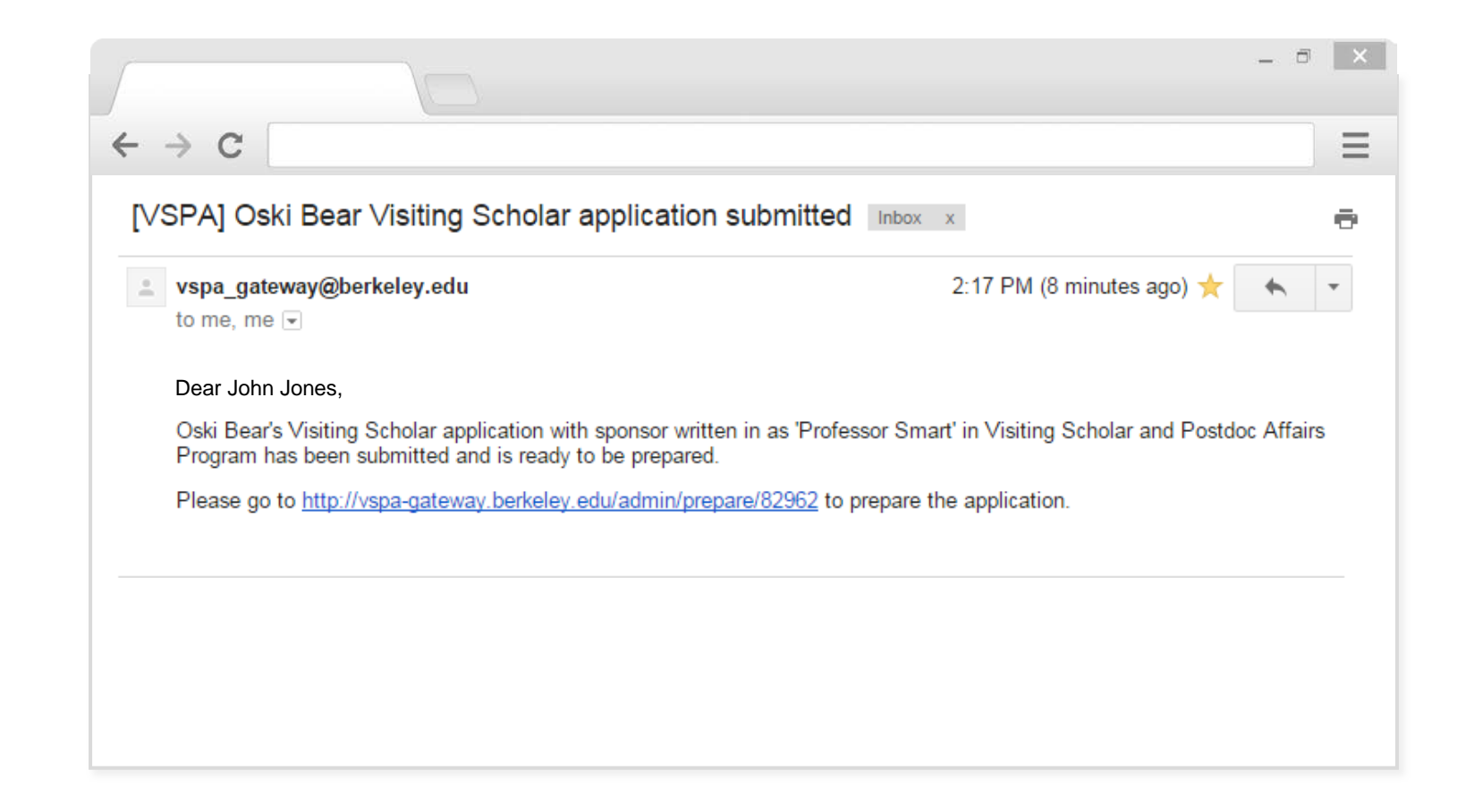

A notification email will be sent to the Preparer with a link to the application.

DEPARTMENTAL PREPARER

# **DEPARTMENTAL PREPARER**

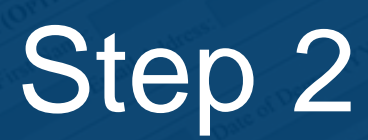

# Preparing an Affiliate Application

# **The Prepare Function**

A Preparer reviews submitted applications from the prospective affiliate for errors.

This step happens only if the Preparer decides to invite the prospective affiliate to fill in part of the application. If the submitted application has no errors, the Preparer completes the remaining data fields on the application required.

Preparers may choose to complete the entire application on behalf of the prospective affiliate.
# **Required Data Fields**

|   | X= Required Field                                | Visiting Student<br>Researcher | Visiting Scholar | Postdoc |
|---|--------------------------------------------------|--------------------------------|------------------|---------|
|   | Begin Date                                       | Х                              | Х                | Х       |
|   | End Date                                         | Х                              | Х                | Х       |
|   | Preparer Authorization Acceptance                | Х                              | Х                | Х       |
|   | Unit                                             | Х                              | Х                | Х       |
|   | Purpose of Visit (limited to 500 characters)     | Х                              | Х                | Х       |
|   | Name of Funding Agency                           | Х                              | Х                | Х       |
|   | Type of Funding Source                           | Х                              | Х                | Х       |
|   | Job Code and Title                               |                                |                  | X       |
|   | Amount per Month                                 | Х                              | Х                | X       |
|   | Building and Room #                              | Х                              | Х                |         |
|   | Location on Campus                               |                                |                  | Х       |
|   | Highest Earned Degree, Date & Location           | Х                              | Х                | Х       |
|   | Degree Goal & Location                           | Х                              |                  |         |
|   | Faculty/P.I. Sponsor                             | Х                              |                  | Х       |
|   | Visitor Birthday                                 | Х                              |                  | Х       |
| ſ | Visitor Sex                                      | Х                              |                  | Х       |
|   | Visitor Citizen Code                             | Х                              |                  | Х       |
|   | Visitor Address (Street, City, Country, Zipcode) | X                              |                  | X       |
|   | Visitor Visa Type Code                           | X                              |                  | X       |
| ſ | Visitor Email                                    | X                              |                  | X       |

PRE-ARRIVAL DEPARTMENTAL PREPARER

# **Optional Data Fields**

# PRE-ARRIVAL DEPARTMENTAL PREPARER

### For all prospective affiliates, optional data fields include:

Spouse/Partner Information

Current Employer

**Telephone Number** 

# Application

| C                                                                                             |                                                                                                    |
|-----------------------------------------------------------------------------------------------|----------------------------------------------------------------------------------------------------|
| nvite Visiting Student Resea                                                                  | archer                                                                                                    |
| Preparer                                                                                      |                                                                                                    |
| I, as the preparer of the proposed af<br>head (chair of department, dean of s<br>application. | filiation, have confirmed authorization from the appropriate unit<br>ichool, dean of college, director of a ORU) to submit this |
| Control Data                                                                                  |                                                                                                    |
|                                                                                               |                                                                                                    |
| Visitor Type: Visiting Stu                                                                    | ident Researcher                                                                                                    |
| Administrator Notes:                                                                          |                                                                                                    |
|                                                                                               |                                                                                                    |
| Personal Data                                                                                 |                                                                                                    |
| Family Manage                                                                                 |                                                                                                    |
| Family Name:                                                                                  |                                                                                                    |
| Middle Name:                                                                                  |                                                                                                    |
| Birthdate:                                                                                    | (Year/Month/Day)                                                                                                    |
| Sex: Female                                                                                   | Male O                                                                                                    |
| Country of Citizenship:                                                                       |                                                                                                    |
| Visa Type:                                                                                    |                                                                                                    |
| Permanent Address                                                                             |                                                                                                    |
|                                                                                               |                                                                                                    |
| Street:                                                                                       |                                                                                                    |
| City:                                                                                         |                                                                                                    |
| Province:                                                                                     | (Enter if not in USA)                                                                                                    |
| Country:                                                                                      |                                                                                                    |
| Zip Code/Postal Code:                                                                         |                                                                                                    |
| Telephone:                                                                                    |                                                                                                    |
| Email:                                                                                        |                                                                                                    |
| Berkeley Email:                                                                               |                                                                                                    |
| Ont-Out from VEDA E-mailer                                                                    |                                                                                                    |

If you are filling out the application on behalf of the visitor, be sure to mark the check box at the top.

| Type of Highest Degree:   Type of Highest Degree:   Date of Degree:   Totation of Degree:   Degree goal fields only need to be filled out for visiting student researchers. Type of Degree Goal: Type of Degree Goal:                                                                                                    | Type of Highest Degree: <ul> <li>(or anticipated degree)</li> <li>Date of Degree:</li> <li>(or anticipated Year/Month)</li> </ul> Institution of Degree: <ul> <li>Oegree goal fields only need to be filled out for visiting student researchers.</li> <li>Type of Degree Goal:</li> <li> <li>Institution of Degree Goal:</li> </li></ul> | Type of Highest Degree:                                                                                                    |                             |                                                                          |  |
|----------------------------------------------------------------------------------------------------|----------------------------------------------------------------------------------------------------|----------------------------------------------------------------------------------------------------|-----------------------------|--------------------------------------------------------------------------|--|
| Type of Highest Degree: <ul> <li>(or anticipated degree)</li> <li>Date of Degree:</li> <li>(or anticipated Year/Month)</li> </ul> Institution of Degree: <ul> <li>Degree goal fields only need to be filled out for visiting student researchers.</li> <li>Type of Degree Goal:</li> <li>Institution of Degree Goal:</li> </ul> | Type of Highest Degree:                                                                                                    | Type of Highest Degree: <ul> <li>(or anticipated degree)</li> <li>Date of Degree:  <ul> <li>(or anticipated Year/Month)</li> </ul> </li> <li>Institution of Degree:  <ul> <li>Degree goal fields only need to be filled out for visiting student researchers.</li> </ul> </li> <li>Type of Degree Goal:  <ul> <li>Institution of Degree Goal:  </li> </ul> </li> </ul> | ademic History              |                                                                          |  |
| Date of Degree:       • (of anticipated rear/Month)         Institution of Degree:       • (of anticipated rear/Month)         Degree goal fields only need to be filled out for visiting student researchers.         Type of Degree Goal:       • • • • • • • • • • • • • • • • • • •                                         | Date of Degree:                                                                                                    | Date of Degree:  Institution of Degree: Degree goal fields only need to be filled out for visiting student researchers. Type of Degree Goal: Institution of Degree Goal:                                                                                                    | Type of Highest Degree:     | (or anticipated degree)                                                  |  |
| Degree goal fields only need to be filled out for visiting student researchers.  Type of Degree Goal:  Institution of Degree Goal:                                                                                                    | Degree goal fields only need to be filled out for visiting student researchers. Type of Degree Goal: Institution of Degree Goal:                                                                                                    | Degree goal fields only need to be filled out for visiting student researchers. Type of Degree Goal: Institution of Degree Goal:                                                                                                    | Date of Degree:             |                                                                          |  |
| Degree goal fields only need to be filled out for visiting student researchers.  Type of Degree Goal:  Institution of Degree Goal:                                                                                                    | Degree goal fields only need to be filled out for visiting student researchers. Type of Degree Goal: Institution of Degree Goal:                                                                                                    | Degree goal fields only need to be filled out for visiting student researchers. Type of Degree Goal: Institution of Degree Goal:                                                                                                    | Institution of Degree.      |                                                                          |  |
| Type of Degree Goal:                                                                                                    | Type of Degree Goal:                                                                                                    | Type of Degree Goal:                                                                                                    | Degre                       | goal fields only need to be filled out for visiting student researchers. |  |
| Institution of Degree Goal:                                                                                                    | Institution of Degree Goal:                                                                                                    | Institution of Degree Goal:                                                                                                    | Type of Degree Goal:        | • <b>•</b>                                                               |  |
|                                                                                                    |                                                                                                    |                                                                                                    |                             |                                                                          |  |
|                                                                                                    |                                                                                                    |                                                                                                    | Institution of Degree Goal: | •                                                                        |  |
|                                                                                                    |                                                                                                    |                                                                                                    | stitution of Degree Goal:   |                                                                          |  |
|                                                                                                    |                                                                                                    |                                                                                                    | Institution of Degree Goal: |                                                                          |  |
|                                                                                                    |                                                                                                    |                                                                                                    | Institution of Degree Goal: |                                                                          |  |
|                                                                                                    |                                                                                                    |                                                                                                    | Institution of Degree Goal: |                                                                          |  |
|                                                                                                    |                                                                                                    |                                                                                                    | Institution of Degree Goal: |                                                                          |  |
|                                                                                                    |                                                                                                    |                                                                                                    | Institution of Degree Goal: |                                                                          |  |
|                                                                                                    |                                                                                                    |                                                                                                    | Institution of Degree Goal: |                                                                          |  |
|                                                                                                    |                                                                                                    |                                                                                                    | Institution of Degree Goal: |                                                                          |  |
|                                                                                                    |                                                                                                    |                                                                                                    | Institution of Degree Goal: |                                                                          |  |
|                                                                                                    |                                                                                                    |                                                                                                    | Institution of Degree Goal: |                                                                          |  |

For visiting student researchers, the **Type of Highest Degree** refers to the highest degree they have ALREADY obtained.

Visiting scholar applications will not show the **Type of Degree Goal** section.

| Current Employer                |                               |                                  |           |  |
|---------------------------------|-------------------------------|----------------------------------|-----------|--|
| If you're employed by a company | y that is sponsoring your vis | t, please fill out the following | ) fields. |  |
| Company Nam                     | e.                            |                                  |           |  |
| Positio                         | n:                            |                                  |           |  |
| Company Ema                     | il:                           |                                  |           |  |
| Supervisor Nam                  | e:                            |                                  |           |  |
| Supervisor Ema                  | il:                           |                                  |           |  |
|                                 |                               |                                  |           |  |
|                                 |                               |                                  |           |  |
|                                 |                               |                                  |           |  |
|                                 |                               |                                  |           |  |
|                                 |                               |                                  |           |  |
|                                 |                               |                                  |           |  |
|                                 |                               |                                  |           |  |
|                                 |                               |                                  |           |  |
|                                 |                               |                                  |           |  |

The **Current Employer** section is available for visiting scholars only. If the visitor is employed as a postdoc, professor, assistant professor or lecturer at another institution, or has a full-time paid position elsewhere, please list this information.

| Financial Support While a | t UC Berkeley                           |  |
|---------------------------|-----------------------------------------|--|
| Amount per Mor            | th: \$ 1600                             |  |
| Name of Funding Agen      | Icy: Personal                           |  |
| Type of Funding Sour      | rce: Personal/Self Supporting           |  |
| Job Code and Ti           | tle: Visiting Scholar (VS)              |  |
| Work Location/Lab         |                                         |  |
| Room Num                  | per: 22                                 |  |
| Buildi                    | ing: DWINELLE                           |  |
| Users to Send Email Notic | es                                      |  |
| Use All Default Use       | rs: 🔲 🗲                                 |  |
| Select User               | rs: Aridomi, Haruna Amy (Administrator) |  |
|                           | CASTANEDA, Sam (Administrator)          |  |
|                           | Kuo, Yu-Tin (Administrator)             |  |
|                           | LUMSEY, Cassandra (Preparer)            |  |
|                           | Lim, Lizette J. (Administrator)         |  |
|                           | MAYS, Laura L. (Approver, Preparer)     |  |
|                           | Lonez luan (Annrover)                   |  |

When you are finished preparing the application, **uncheck** Use All Default Users to select the administrators you want to notify, including the approver who will review the application. Press **Prepare**.

### THE PREPARER IS RESPONSIBLE TO VERIFY ALL INFORMATION.

|                                                            |                                                                                                    | _ 7                                                                                                    | × |
|------------------------------------------------------------|----------------------------------------------------------------------------------------------------|----------------------------------------------------------------------------------------------------|---|
| ← → C                                                      |                                                                                                    |                                                                                                    | Ξ |
| [VSPA] (<br>prepared                                       | Oski Bear with sponsor written in as<br>VSPA Gateway/2 Prepared Notices x                                                                                                    | s 'Professor Smart'; Visiting Scholar application                                                                          | ē |
| to me                                                      | berkeley.edu<br>▼                                                                                                    | 3:08 PM (0 minutes ago) 📩 🔸                                                                                                | • |
| Dear Ju<br>Oski Bi<br>Progra<br>Please<br>Thank<br>John Jo | an Lopez,<br>ear's Visiting Scholar application with sponsor w<br>n has been prepared and is ready to be approve<br>go to <u>http://vspa-gateway.berkeley.edu/admin/a</u><br>you,<br>ones | ritten in as 'Professor Smart' in Visiting Scholar and Postdoc Affairs<br>ed.<br>approve/82962 to approve the application. | S |

A notification email will be sent to the Preparer, the Approver and other administrators selected with a link to the application.

| Permanent Address              |                                                                                                    |                   |
|--------------------------------|----------------------------------------------------------------------------------------------------|-------------------|
| Street:                        | 1 Campanile Tour                                                                                                    |                   |
| City:                          | Paris                                                                                                    |                   |
| Province:                      | (Enter if not in USA)                                                                                                    |                   |
| Country:                       | France T                                                                                                    |                   |
| Zip Code/Postal Code:          |                                                                                                    |                   |
| Telephone:                     | 8885552222                                                                                                    |                   |
| Email:                         | unbearable@berkeley.edu                                                                                                    |                   |
| Berkeley Email:                |                                                                                                    |                   |
| Opt-Out from VSPA E-mails:     |                                                                                                    |                   |
| This should be the address whe | re the scholar permanently resides (e.g. home country, home state)                                                                                                    |                   |
| ocal Mailing Address           |                                                                                                    |                   |
| Street:                        | 1111 Berkeley Way                                                                                                    |                   |
| City:                          | Berkeley                                                                                                    |                   |
| State:                         | California                                                                                                    |                   |
| Zip Code/Postal Code:          | 94704                                                                                                    |                   |
| This should be the address whe | re the scholar will reside during his/her research appointment at UC Berkeley (if kn<br>vise their department administrator if they move or change their local address durin | own).<br>na their |

It is important to obtain the U.S. local mailing address of all affiliates while they are at Berkeley.

If the affiliate changes addresses during their research stay, they must notify the department administrator and the VSPA Gateway record must be updated.

| Previous Postdoc Experience                                                                                                    |                        |
|----------------------------------------------------------------------------------------------------|------------------------|
| Institution                                                                                                    |                        |
| Begin Date: V (Year/Month)                                                                                                    |                        |
| End Date:  (Year/Month)                                                                                                    |                        |
|                                                                                                    | Delete Th              |
|                                                                                                    | Add Another Institutio |
|                                                                                                    |                        |
| Academic History                                                                                                    |                        |
| Academic History Type of Highest Degree: PhD (or anticipated de Date of Degree: 2014  April (or anticipated Year/Month                                                 | egree) 🗲               |
| Academic History         Type of Highest Degree:       PhD         Date of Degree:       2014 ▼         April       ▼         Institution of Degree:       UC Berkeley | egree) 🗲               |
| Academic History         Type of Highest Degree:       PhD         Date of Degree:       2014 ▼         April       ▼         Institution of Degree:       UC Berkeley | egree) 🗲               |
| Academic History         Type of Highest Degree:       PhD         Date of Degree:       2014 ▼         April       ▼         Institution of Degree:       UC Berkeley | egree) <b>(</b> -      |
| Academic History         Type of Highest Degree:       PhD         Date of Degree:       2014 ▼         April       ▼         Institution of Degree:       UC Berkeley | egree) <b>(</b>        |

This section is only for past postdoc experience at OTHER institutions, not UC Berkeley. Multiple visits at other institutions can be added by clicking on **Add Another Institution**.

|                                                                                                    | - a ×          |
|----------------------------------------------------------------------------------------------------|----------------|
| $\leftrightarrow$ $\rightarrow$ C                                                                                                    | Ξ              |
| Previous Postdoc Experience                                                                                                    |                |
| Institution:<br>Begin Date: T (Year/Month)<br>End Date: T (Year/Month)                                                                                                    | Delete This    |
| Add Anoth                                                                                                    | er Institution |
| Academic History                                                                                                    |                |
| Type of Highest Degree:       PhD <ul> <li>(or anticipated degree)</li> <li>Date of Degree:</li> <li>2014              </li> <li>April             </li> <li>(or anticipated Year/Month)</li> </ul> Institution of Degree:         UC Berkeley      |                |
| HCM Information HCM ID:                                                                                                    |                |
| Proposed Visit                                                                                                    |                |
| Status: Proposed         Application Type: Initial Application         Begin Date:       2015 V         November V       16 V         (Year/Month/Day)         End Date:       2016 V                                                               |                |
| Purpose of Visit: To conduct continued research on modern day<br>social, economic, and political ramifications<br>of the famous Shakespearean phrase "To bear<br>or not to bear, that is the question" as<br>applied to the modern political arena. |                |
| Campus Sponsoring Unit: Visiting Scholar and Postdoc Affairs Program                                                                                                    |                |
| Faculty or P.I. Sponsor:       Professor Smart       (Last Name, First         Comments:       Add any comments that you would like as a personal record.                                                                                           | Name)          |
| Administrative Contact: Oski Bear                                                                                                    |                |

### Nothing in the **Comments** section should be deleted or altered!

This section is for VSPA and department administrators to make notes about a specific application. Examples: exceptional approvals, revised appointment dates.

| Letter Customization                                                                                                 |                                                                                                    |
|----------------------------------------------------------------------------------------------------|----------------------------------------------------------------------------------------------------|
| Customize Initial Postdoc Letter                                                                                     |                                                                                                    |
| Location on Campus:                                                                                                  | The postdoc's work location on campus<br>must be typed out to include the building<br>name and room number.                                                                                                    |
| This is the physical location of the and re-appointment letters.                                                     | scholar's lab or research unit/department. This field will be included in the scholars' appointmen                                                                                                    |
| Optional Paragraph:                                                                                                  | Optional Paragraph informs the Postdoc of                                                                                                    |
| opuonan ranggaphi                                                                                                    | any additions to the contract. Text entered<br>here will be inserted at the end of the first<br>paragraph of the Postdoc appointment letter                                                                                                    |
| Alternate Signature:                                                                                                 | any additions to the contract. Text entered<br>here will be inserted at the end of the first<br>paragraph of the Postdoc appointment letter,                                                                                                    |
| Alternate Signature:<br>Dean/Chair/Director's Name:                                                                  | any additions to the contract. Text entered<br>here will be inserted at the end of the first<br>paragraph of the Postdoc appointment letter,                                                                                                    |
| Alternate Signature:<br>Dean/Chair/Director's Name:<br>Dean/Chair/Director's Title:                                  | any additions to the contract. Text entered<br>here will be inserted at the end of the first<br>paragraph of the Postdoc appointment letter.                                                                                                    |
| Alternate Signature:<br>Dean/Chair/Director's Name:<br>Dean/Chair/Director's Title:<br>The Letter Should Be CC'd to: | any additions to the contract. Text entered         here will be inserted at the end of the first         paragraph of the Postdoc appointment letter.         ✓         Add the email addresses to whom the         appointment letter should be sent upon |

Clicking on the **Alternate Signature** box adds a customized Title and Name to the end of the Approval Letter. Otherwise, the faculty sponsor's name is automatically generated in the appointment letter.

| $- \rightarrow C$                                                    |           |
|----------------------------------------------------------------------|-----------|
| Financial Support While at UC Berkeley                               |           |
| Primary Funding                                                      |           |
| Amount per Month: \$ 2500                                            |           |
| Name of Funding Agency: Government                                   |           |
| Type of Funding Source: Federal Govt.                                |           |
| Job Code and Title: 3252 - Postdoctoral Scholar - Employee (HE)      | T         |
| Supplementary Funding                                                |           |
| Amount per Month: \$ 1500                                            |           |
| Name of Funding Agency: NIH                                          |           |
| Type of Funding Source: Private Agency/Business                      |           |
| Job Code and Title: 3254 - Postdoctoral Scholar - Paid Direct (HD) 🔻 |           |
|                                                                      | Delete Th |
|                                                                      |           |

Amount per month must be numeric with no commas.

If a postdoc has multiple funding sources, more than one postdoc job code may be needed. The primary job code is the dominant job code that provides the majority of funds.

Click on **Add Supplementary Funding Source** to add supplementary sources of funding and a secondary job code.

|                                                                                                    | 0  | × |
|----------------------------------------------------------------------------------------------------|----|---|
| $\leftrightarrow$ $\rightarrow$ C                                                                                                    |    | Ξ |
|                                                                                                    |    |   |
|                                                                                                    |    |   |
|                                                                                                    |    |   |
| Financial Support Funding Documents                                                                                                    |    |   |
| Postdoctoral Scholar Paid Direct (code 3254) must submit funding documents. PDF and MS Word document formats accepte<br>Funding Document: Choose File No file chosen | d. |   |
|                                                                                                    |    |   |
|                                                                                                    |    |   |
|                                                                                                    |    |   |

For Postdoc Paid Directs (3254) funding documents must be uploaded.

Please combine all funding documents into 1 file as there is a 1 file maximum.

# DEPARTMENTAL APPROVER

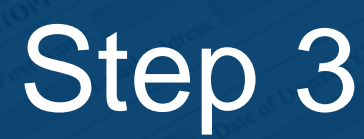

# Approving an Affiliate Application

# **Approval Process**

An Approver reviews a completed application and checks for compliance and accuracy. If everything is correct, the Approver presses **Approve**.

If there are issues with the application, the Approver notifies the Preparer listed on the VSPA Gateway application.

|    |                                                                                                    | -     |    |
|----|----------------------------------------------------------------------------------------------------|-------|----|
| ÷  | C                                                                                                    |       |    |
|    |                                                                                                    |       |    |
|    |                                                                                                    |       |    |
| SP | A] Oski Bear with sponsor written in as 'Professor Smart'; Visiting Scholar application prepare                                                                                                    | ed    | ē  |
|    | vena@berkelev.edu                                                                                                    |       |    |
|    | to mo                                                                                                    |       |    |
|    |                                                                                                    |       |    |
|    | Dear Juan Lopez,                                                                                                    |       |    |
|    | Dear Juan Lopez,<br>Oski Bear's Visiting Scholar application with sponsor written in as 'Professor Smart' in Visiting Scholar and Postdoc Affairs Progr<br>been prepared and is ready to be approved.                                                                                                    | am ha | as |
|    | Dear Juan Lopez,<br>Oski Bear's Visiting Scholar application with sponsor written in as 'Professor Smart' in Visiting Scholar and Postdoc Affairs Progr<br>been prepared and is ready to be approved.<br>Please go to http://vspa-gateway.berkeley.edu/admin/approve/82962 to approve the application.               | am ha | as |
|    | Dear Juan Lopez,<br>Oski Bear's Visiting Scholar application with sponsor written in as 'Professor Smart' in Visiting Scholar and Postdoc Affairs Progr<br>been prepared and is ready to be approved.<br>Please go to http://vspa-gateway.berkeley.edu/admin/approve/82962 to approve the application.<br>Thank you, | am ha | as |

Once the Preparer completes the application and presses **Prepare**, the Approver will receive the above e-mail.

To review the application, the Approver clicks on the link provided in the email.

| → C                           |                                                                                                    |  |
|-------------------------------|----------------------------------------------------------------------------------------------------|--|
| Financial Support While at UC | Berkeley                                                                                                    |  |
| Amount per Month:             | \$ 1600                                                                                                    |  |
| Name of Funding Agency:       | Personal                                                                                                    |  |
| Type of Funding Source:       | Personal/Self Supporting                                                                                                    |  |
| Job Code and Title:           | Visiting Scholar (VS)                                                                                                    |  |
| Work Location/Lab             |                                                                                                    |  |
| Room Number:<br>Building:     | 22<br>DWINELLE                                                                                                    |  |
| Jsers to Send Email Notices   |                                                                                                    |  |
| Use All Default Users:        |                                                                                                    |  |
| Select Users:                 | Aridomi, Haruna Amy (Administrator)<br>CASTANEDA, Sam (Administrator)<br>Flores, Susana E (Administrator)<br>Kuo, Yu-Tin (Administrator)<br>LUMSEY, Cassandra (Preparer)<br>Lim, Lizette J. (Administrator)<br>MAYS, Laura L. (Approver, Preparer) |  |
|                               | Jones, John (Preparer) -                                                                                                    |  |

If the application meets VSPA requirements, the Approver presses **Approve**.

If there is missing or incorrect information, the Approver notifies the Preparer to resolve any discrepancies.

| $\epsilon \rightarrow c$                                                   |       |
|----------------------------------------------------------------------------|-------|
| Approved for Visit of Oski Bear                                            |       |
|                                                                            | adad  |
| Visitor Oski Bear with Visit Sep. 04, 2015 to Dec. 03, 2015 Approve succee | aded. |
| Click here to get visiting scholar letter.                                 |       |
| Click here to get visiting scholar letter in word format,                  |       |
| Control Data                                                               |       |
| Visitor Type: Visiting Scholar                                             |       |
|                                                                            |       |
| Standing: In Good Standing                                                 |       |
| Administrator Notes:                                                       |       |
| Personal Data                                                              |       |
|                                                                            |       |
| Family Name: Bear                                                          |       |
| First Name: Oski                                                           |       |
| Birthdate: Jun. 14, 1989                                                   |       |
| Sex: Female                                                                |       |
| Country of Citizenship: USA                                                |       |
|                                                                            |       |

When the application has been successfully approved, the Approver will receive the above message.

- V

# **Approval Notification**

|                                                                                                    | _ @ ×                                                                                                    |
|----------------------------------------------------------------------------------------------------|----------------------------------------------------------------------------------------------------|
| $\leftrightarrow$ $\rightarrow$ C                                                                                                    |                                                                                                    |
|                                                                                                    |                                                                                                    |
| [VSPA] Oski Bear with sponsor written in as 'Professor Smart'                                                                                               | ; Visiting Scholar application approved 🛛 🖶 🔟                                                                          |
| vspa@berkeley.edu                                                                                                    | -1 - <b>(4</b> ) - <b>*</b>                                                                                            |
| Dear John Jones,                                                                                                    |                                                                                                    |
| Oski Bear's Visiting Scholar application with sponsor written in as 'Professor been approved by Juan Lopez. To generate the letter you go to http://vspa-ga | Smart' in Visiting Scholar and Postdoc Affairs Program has<br>ateway.berkeley.edu/admin/vs_letter/82962 for Oski Bear. |
| When you also go to http://vspa-gateway.berkeley.edu/admin/show/82962 for                                                                                   | r more information about Oski Bear's application.                                                                      |
| Thank you,<br>VSPA Staff                                                                                                    |                                                                                                    |
|                                                                                                    |                                                                                                    |
|                                                                                                    |                                                                                                    |
|                                                                                                    |                                                                                                    |

This e-mail message will be sent to the users selected in the application once the application has been approved.

**DEPARTMENTAL APPROVER** 

# **Appointment Letters**

| SPA] Oski Bear with sponsor written in as 'Professor Smart'; Visiting Scholar application approved vspa@berkeley.edu to me                                                                                                    | -         |
|----------------------------------------------------------------------------------------------------|-----------|
| vspa@berkeley.edu<br>to me                                                                                                    |           |
|                                                                                                    |           |
| Dear John Johes,                                                                                                    |           |
| Oski Bear's Visiting Scholar application with sponsor written in as 'Professor Smart' in Visiting Scholar and Postdoc Affairs Program been approved by Juan Lopez. To generate the letter you may go to <a href="http://vspa-gateway.berkeley.edu/admin/vs_letter/82962">http://vspa-gateway.berkeley.edu/admin/vs_letter/82962</a> for Os Bear. | has<br>ki |
| When you have Oski Bear's HCM id please go to http://vspa-gateway.berkeley.edu/admin/post/82962 to enter that information.                                                                                                    |           |
| You may also go to http://vspa-gateway.berkeley.edu/admin/show/82962 for more information about Oski Bear's application.                                                                                                    |           |
| Thank you,                                                                                                    |           |

To get the appointment letter for an affiliate, click on the link in the e-mail approval notification.

# **Appointment Letters**

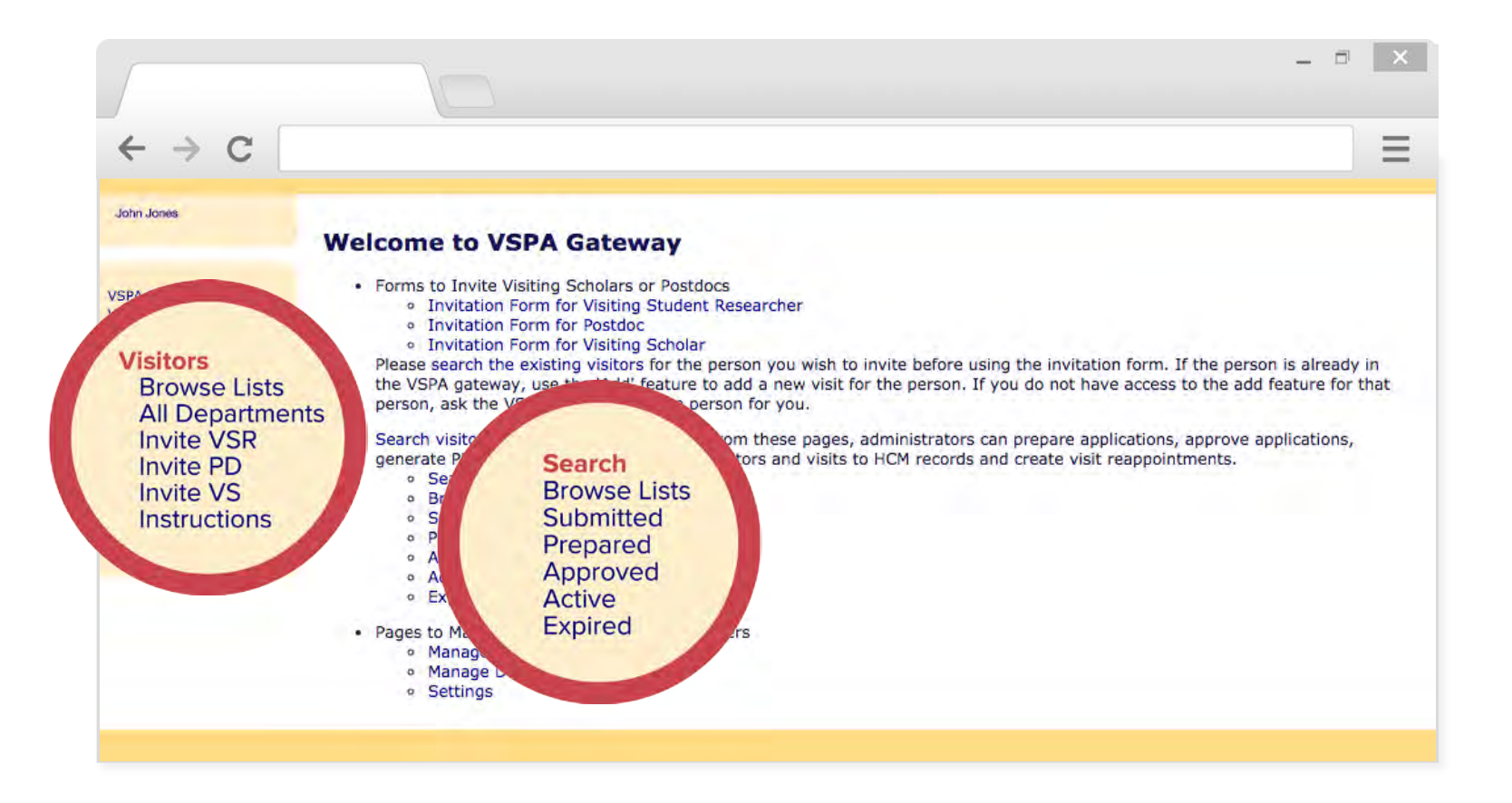

You can also retrieve letters by using the search function by going to the VSPA Gateway homepage and clicking on either **Visitors** in the left hand side or **Search**.

# **Appointment Letters**

| 70                                                                   |                                    |                                                  |                                                                                   |         |                  |                   |                    |                                          |            |                                          |
|----------------------------------------------------------------------|------------------------------------|--------------------------------------------------|-----------------------------------------------------------------------------------|---------|------------------|-------------------|--------------------|------------------------------------------|------------|------------------------------------------|
| earch f                                                              | or Vis                             | sitors                                           |                                                                                   |         |                  |                   |                    |                                          |            |                                          |
| Search Co                                                            | ndition                            | 5                                                |                                                                                   |         |                  |                   |                    |                                          |            |                                          |
|                                                                      | Fa                                 | mily Name:                                       | bear                                                                              |         |                  | -                 | 1                  |                                          |            |                                          |
|                                                                      |                                    | First Name:                                      | oski                                                                              |         |                  |                   | 1                  |                                          |            |                                          |
| HCM ID:                                                              |                                    |                                                  |                                                                                   |         |                  |                   |                    |                                          |            |                                          |
|                                                                      | V                                  | isitor Type:                                     | Any                                                                               | 0       |                  |                   |                    |                                          |            |                                          |
|                                                                      |                                    | Status:                                          | Any 😒                                                                             |         |                  |                   |                    |                                          |            |                                          |
| Campi                                                                |                                    |                                                  |                                                                                   |         |                  |                   |                    |                                          |            |                                          |
| Camp                                                                 | is Spon                            | soring Unit:                                     | Any                                                                               | -       |                  |                   | 4                  |                                          |            |                                          |
| Camp                                                                 | us Spon                            | soring Unit:                                     | Any                                                                               | S       | earch            |                   |                    |                                          |            |                                          |
| Search Re                                                            | sults                              | soring Unit:                                     | Any                                                                               | S       | earch            |                   |                    |                                          |            |                                          |
| Search Re<br>Name                                                    | us Spon<br>sults                   | soring Unit:<br>Visit D                          | Any<br>Dates                                                                      | S       | Approve          | нсм               |                    | Letters                                  |            | +/-                                      |
| Search Re<br>Name<br>Bear, Oski                                      | sults<br>Sep. 0                    | Visit D<br>14, 2015 to De                        | Any<br>Dates<br>ec. 03, 2015                                                      | Prepare | Approve          | HCM<br>HCM        | w VS/VS            | Letters<br>R1                            | Add        | +/-<br>Remove                            |
| Search Re<br>Name<br>Bear, Oski                                      | sults<br>Sep. 0<br>Jan. 0          | <b>Visit D</b><br>4, 2015 to De<br>1, 2016 to Ma | Any<br>Dates<br>ec. 03, 2015<br>ay. 03, 2016                                      | Prepare | Approve          | HCM<br>HCM<br>HCM | w VS/VS<br>w VS/VS | Letters<br>R1<br>R1 w VS/VSR2            | Add<br>Add | +/-<br>Remove<br>Remove                  |
| Search Re<br>Name<br>Bear, Oski<br>Search Re                         | sults<br>Sep. 0<br>Jan. 0          | <b>Visit D</b><br>4, 2015 to De<br>1, 2016 to Ma | Any<br>Dates<br>ec. 03, 2015<br>ny. 03, 2016                                      | Prepare | Approve          | HCM<br>HCM<br>HCM | w VS/VS<br>w VS/VS | Letters<br>R1<br>R1 w VS/VSR2            | Add<br>Add | +/-<br>Remove<br>Remove                  |
| Search Re<br>Name<br>Bear, Oski<br>Search Re<br>Name                 | sults<br>Sep. 0<br>Jan. 0          | <b>Visit D</b><br>4, 2015 to De<br>1, 2016 to Ma | Any<br>Dates<br>Dates<br>Dates<br>Dates<br>Dates<br>Dates<br>Dates<br>Dates       | Prepare | Approve          | HCM<br>HCM<br>HCM | w VS/VS<br>w VS/VS | Letters<br>R1<br>R1 w VS/VSR2<br>Letters | Add<br>Add | +/-<br>Remove<br>Remove<br>+/-           |
| Search Re<br>Name<br>Bear, Oski<br>Search Re<br>Name<br>Postdoc, Poe | sults<br>Sep. 0<br>Jan. 0<br>Sults | Visit D<br>94, 2015 to De<br>1, 2016 to Ma       | Any<br>Dates<br>ec. 03, 2015<br>ay. 03, 2016<br>Visit Dates<br>5 to Nov. 17, 2016 | Prepare | earch<br>Approve | HCM<br>HCM<br>HCM | w VS/VS<br>w VS/VS | Letters<br>R1<br>R1 w VS/VSR2<br>Letters | Add<br>Add | +/-<br>Remove<br>Remove<br>+/-<br>Remove |

When the affiliate's name shows up, click on **VS/VSR1** or **PD1** under the **Letters** column to obtain the appointment letter.

# **Postdoc Appointment Letter**

Per UC Berkeley agreement with the United Auto Workers/Postdoc Research Organization (UAW/PRO), the appointment letter must include the following information:

Job code

Supervisor's name

Anticipated worksite

Source of funding information

Brief description of research project

Summary of health and welfare benefits provided by UC Appointment percentage and appointment begin and end dates Name of sponsoring department or organized research unit

Statement that position is covered by collective bargaining unit (UAW/PRO/UC)

Statement about personnel files and access

Contact person for information about appointment

POST-APPROVAL

# **Sample Postdoc Appointment Letter**

### UNIVERSITY OF CALIFORNIA, BERKELEY

BERKELEY • DAVIS • IRVINE • LOS ANGELES • MERCED • RIVERSIDE • SAN DIEGO • SAN FRANCISCO

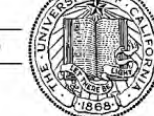

SANTA BARBARA · SANTA CRUZ

### POSTDOCTORAL SCHOLAR OFFER/APPOINTMENT LETTER

August 21, 2014

Penelope Postdoc 1432 Vine Street Berkeley, California 94708

Dear Penelope,

I am pleased to offer you an appointment as a Postdoctoral Scholar - Employee (3252C), in the Energy Biosciences Institute, for the period September 1, 2014 through August 31, 2015. Your full-time (100%) appointment will provide an annual base salary or stipend in the amount of \$42,000 funded by National Cullinary Institute. You will report to Gertrude Ghiradelli as your supervisor and will be located at 354 Stanley Hall. Your research will be focused on: researching chocolate melting points for truffles. This appointment is contingent upon receipt of your Ph.D. certification prior to your start date.

Your work will be featured in the annual Cal Day truffle tasting booth.

It is within the University's sole discretion to appoint, reappoint, or not reappoint a Postdoctoral Scholar. This appointment is limited to the dates specified above and is self-terminating unless you are otherwise notified in writing.

Under Federal Law, the University of California may employ only individuals who are legally able to work in the United States. Documentation establishing this eligibility must be made available to the University within three business days from the start date of employment. It is your responsibility to ensure that you present the appropriate documents promptly upon your arrival to campus.

# **Contact Information & Signature**

If you have any questions regarding your appointment, please contact John Jones at 510-643-9681 or vspa@berkeley.edu. If you agree to the terms outlined in this offer, please indicate your acceptance by returning a signed copy of this letter to Rachel Min Park as soon as possible.

I look forward to having you as a colleague at Berkeley.

|                                                                                                    | Sincerely,                                                                                                    |
|----------------------------------------------------------------------------------------------------|----------------------------------------------------------------------------------------------------|
|                                                                                                    | Professor Smart                                                                                                    |
|                                                                                                    |                                                                                                    |
| Attachment: Appendix A                                                                                                  |                                                                                                    |
| cc: John Jones                                                                                                    |                                                                                                    |
| Please sign and date below to indicate that                                                                             | you have read and accept the terms of this offer.                                                                               |
| Please sign and date below to indicate that                                                                             | you have read and accept the terms of this offerDate                                                                            |
| Please sign and date below to indicate that<br>Signature<br>Upon your arrival to campus, please sign an<br>appointment. | you have read and accept the terms of this offer.<br>Date<br>nd date below to indicate that you have accepted the terms of this |

The administrator's name and contact information will automatically be filled as listed in the Gateway.

The letter will be signed by the affiliate's faculty sponsor/PI unless the **Alternate Signature** box is checked in the Postdoc application.

# **Postdoc Scholar Benefit Plan**

### 2014 Health and Welfare Postdoctoral Scholar Benefit Plan

The 2014 Benefits information for all postdoctoral scholars is outlined below. Please review the rates and options available which include postdocs and their dependents. Postdoctoral Scholar Employees (title code 3252) will pay the rates as noted; Postdoctoral Fellows (title code 3253) may have some or all of the institutional allowance used to pay the UC's share; and Postdoctoral Paid Directs (title code 3254) may be billed for UC's share if the funding agency has provided funding for health care benefits directly to the postdoc.

### Contributions

Per the negotiated Side Letter Agreement, the 2014 monthly contribution levels for the HMO Plan will remain the same percentages (2% for postdoc only and postdoc plus child(ren); 3% for postdoc plus spouse or family coverage) and the monthly contribution levels for the PPO Plan will be \$20 for postdoc only, \$40 for postdoc plus spouse or child(ren), and \$60 for family. Please refer to the chart below for more details.

| University of California Postdoctoral Scholar Benefit Plan<br>"PSBP" 2014 Monthly Premium Rates<br>Effective 01-01-14 through 12-31-14 |            |                         |            |                        |  |  |  |
|----------------------------------------------------------------------------------------------------|------------|-------------------------|------------|------------------------|--|--|--|
|                                                                                                    | н          | мо                      | РРО        |                        |  |  |  |
| Coverage<br>Level                                                                                                    | UC         | Postdoctoral<br>Scholar | UC         | Postdoctora<br>Scholar |  |  |  |
| Postdoctoral<br>Scholar                                                                                                    | \$472.65   | \$9.45                  | \$464.79   | \$20.00                |  |  |  |
| Postdoctoral<br>Scholar +<br>Partner                                                                                                   | \$1134.46  | \$34.03                 | \$1115.50  | \$40.00                |  |  |  |
| Postdoctoral<br>Scholar +<br>Child(ren)                                                                                                | \$827.21   | \$16.54                 | \$813.40   | \$40.00                |  |  |  |
| Postdoctoral<br>Scholar<br>Family                                                                                                    | \$1,441.68 | \$43.25                 | \$1,417.64 | \$60.00                |  |  |  |

You may also enroll for dental and vision benefits. The cost of those premiums are paid for by the University.

All postdoctoral scholar monthly contributions are due on the first of the month. If you are paid through payroll system your contribution will continue to be deducted from your paycheck. If you do not receive pay through the payroll system, you will be billed from Garnett-Powers & Associates. Look for additional information in the mail from Garnett-Powers & Associates.

For more information, visit: <a href="http://www.garnett-powers.com/postdoc">http://www.garnett-powers.com/postdoc</a> or contact your campus postdoctoral scholars benefits office, Garnett-Powers or the Union for Postdoctoral Scholars, UAW Local 5810 (<a href="http://www.garnett-gauge-scholars">www.garnett-gowers.com/postdoc</a> or contact your campus postdoctoral scholars, UAW Local 5810 (<a href="http://www.garnett-gauge-scholars">www.garnett-gowers.com/postdoc</a> or contact your campus postdoctoral scholars, UAW Local 5810 (<a href="http://www.garnett-gauge-scholars">www.garnett-gowers.com/postdoctoral Scholars</a>, UAW Local 5810 (<a href="http://www.garnett-gauge-scholars">www.garnett-gowers.com/postdoctoral Scholars</a>, UAW Local 5810 (<a href="http://www.garnett-gauge-scholars">www.garnett-gowers.com/gostdoctoral Scholars</a>, UAW Local 5810 (</a>

Appendix A, Health and Welfare Postdoctoral Scholar Benefit Plan is the last page of the appointment letter and gives additional information about benefits for postdoctoral scholars.

This appendix page is updated on an annual basis.

# **Letter Customization**

Text from the Letter Customization section of the VSPA Gateway will be included in the letter.

For the initial and reappointment postdoc letters, the following fields can be customized:

Location on Campus Letter By Letter Date

# **Letter Customization**

| $\rightarrow$ C |                                             |                                  |                                      |         |
|-----------------|---------------------------------------------|----------------------------------|--------------------------------------|---------|
| Lette           | Customization                               |                                  |                                      |         |
| Custon          | ize Initial Postdos Letter                  |                                  |                                      |         |
| Custon          | Location on Campus:                         |                                  |                                      |         |
|                 |                                             |                                  |                                      |         |
|                 |                                             |                                  |                                      |         |
| 1.2.3           |                                             |                                  |                                      |         |
| This is         | he physical location of the scholar's lal   | b or research unit/department. T | his field will be included in the sc | nolars' |
| appoint         | nent and re-appointment letters.            |                                  |                                      |         |
|                 | Concept of the Con-                         |                                  |                                      |         |
|                 |                                             |                                  |                                      |         |
|                 | Optional Paragraph:                         |                                  |                                      |         |
|                 | Optional Paragraph:                         |                                  |                                      |         |
|                 | Optional Paragraph:                         |                                  |                                      |         |
|                 | Optional Paragraph:                         |                                  | h                                    |         |
| The L           | Optional Paragraph:<br>Alternate Signature: |                                  | A                                    |         |
| The L           | Optional Paragraph:<br>Alternate Signature: |                                  |                                      |         |

POST-APPROVAL

## Sample Visiting Scholar Appointment Letter

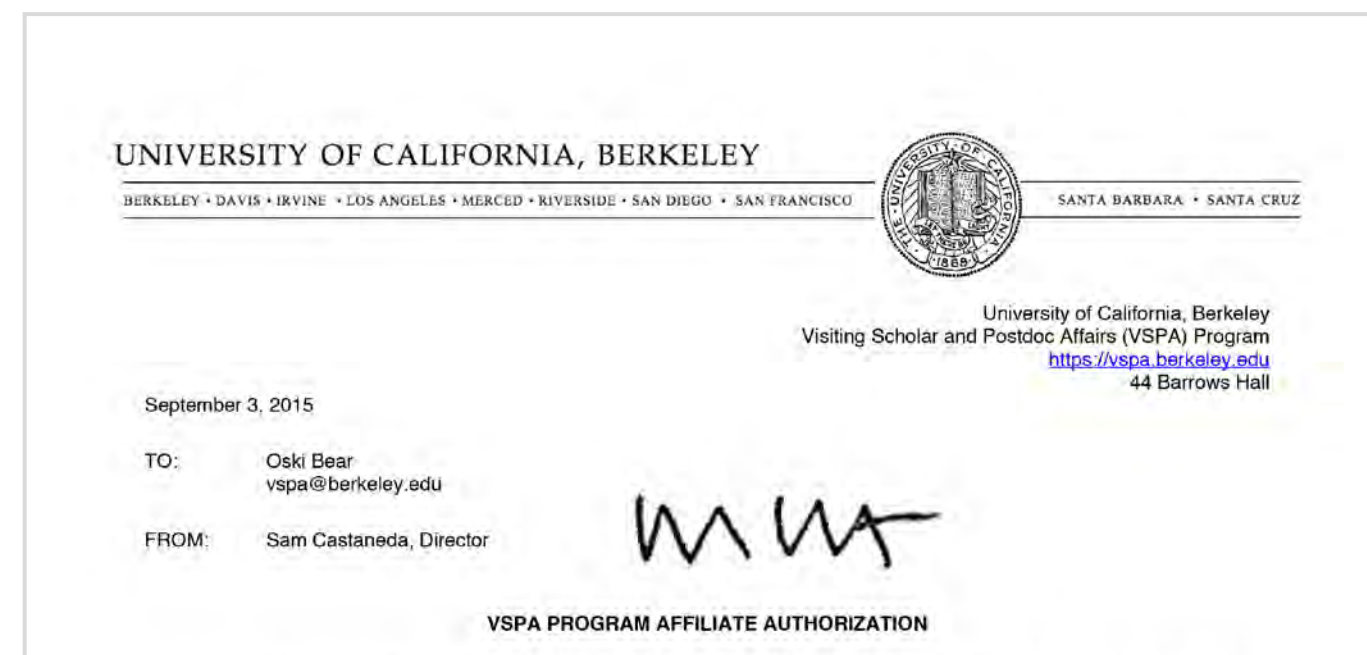

I am pleased to provide confirmation that you have been appointed as a Visiting Scholar in the Visiting Scholar and Postdoc. Affairs Program beginning September 4, 2015 and ending December 3, 2015.

As a visiting scholar or visiting student researcher at Berkeley, you are now part of a renowned research community that fosters innovative thinking as well as creativity and collaboration across all fields. To this regard, the Visiting Scholar and Postdoc Affairs (VSPA) Program is dedicated to enhancing your research experience at UC Berkeley. In order to ease your transition to Berkeley, we have developed numerous support programs and services that are available to you. To learn more about them, we encourage you to attend our New Affiliate Orientation which is held the first Thursday of every month. The dates and registration process for the New Affiliate Orientation is available at http://yspa.berkeley.edu/postdoc-and-visiting-scholar-orientation. You can also view Getting Started, a brief summary of the procedures to get recognized for service once you arrive.

### University Services Fee

In order to gain access to numerous university privileges and resources, including Berkeley ID cards, library access, and a Berkeley email account, visiting scholars and visiting student researchers must pay the University Services Fee within 3 days of their appointment start date. This fee is mandatory and must be paid in order for affiliates to be in compliance with VSPA Program affiliation requirements. For more information on how to pay the fee, please go to http://vspa.berkeley.edu/visiting-researchers-scholar-post-arrival-information.

# **Sample Reappointment Letters**

### POSTDOCTORAL SCHOLAR REAPPOINTMENT LETTER

Postdoc Reappointment Letter August 21, 2014

Penelope Postdoc 1432 Vine Street Berkeley, California 94708

### Dear Penelope,

I am pleased to offer you a reappointment as a Postdoctoral Scholar - Employee (3252C) in the Energy Biosciences Institute for the period September 1, 2015 through August 31, 2016. Your full-time (100%) appointment will provide an annual base salary or stipend in the amount of \$47,244 funded by National Cullinary Institute. You will report to Gertrude Ghiradelli as your supervisor and will be located at 354 Stanley Hall. Your research will be focused on: researching chocolate melting points for truffles

Your work will be featured in the annual Cal Day truffle tasting booth.

It is within the University's sole discretion to appoint, reappoint, or not reappoint a Postdoctoral Scholar. This appointment is limited to the dates specified above and is self-terminating unless you are otherwise notified in writing.

### **VSPA PROGRAM AFFILIATE AUTHORIZATION**

I am pleased to provide confirmation that you have been reappointed as a Visiting Scholar in the Visiting Scholar and Postdoc Affairs Program beginning January 1, 2016 and ending May 3, 2016.

As a visiting scholar or visiting student researcher at Berkeley, you are part of a renowned research community that fosters innovative thinking as well as creativity and collaboration across all fields. To this regard, the Visiting Scholar and Postdoc Affairs (VSPA) Program is dedicated to enhancing your research experience at UC Berkeley. The VSPA program offers numerous services to assist you during your stay in Berkeley. To ensure continued access to university services and privileges, you must be in accordance with the VSPA registration requirements. This includes making sure that your University Services Fee is active and that you have health insurance that meets the University of California (UC) System minimum requirements for the duration of your appointment.

The reappointment letter is the same as the initial appointment letter, except the dates reflect the new reappointment period.

Visiting Scholar Reappointment Letter Making Changes to Affiliate Applications

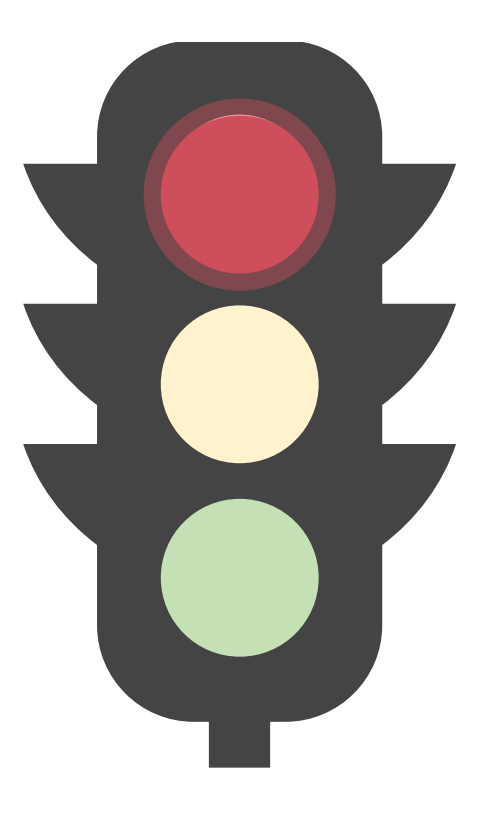

Both the Preparer and the Approver may make changes to the application at any stage in the application process **prior** to approval.

# **Editing Affiliate Applications**

After an application has been approved, changes can only be made by VSPA staff.

If changes need to be made after an application has been approved, Preparers can submit a request to <u>vspa@berkeley.edu</u>.

**DO NOT** create a duplicate appointment.

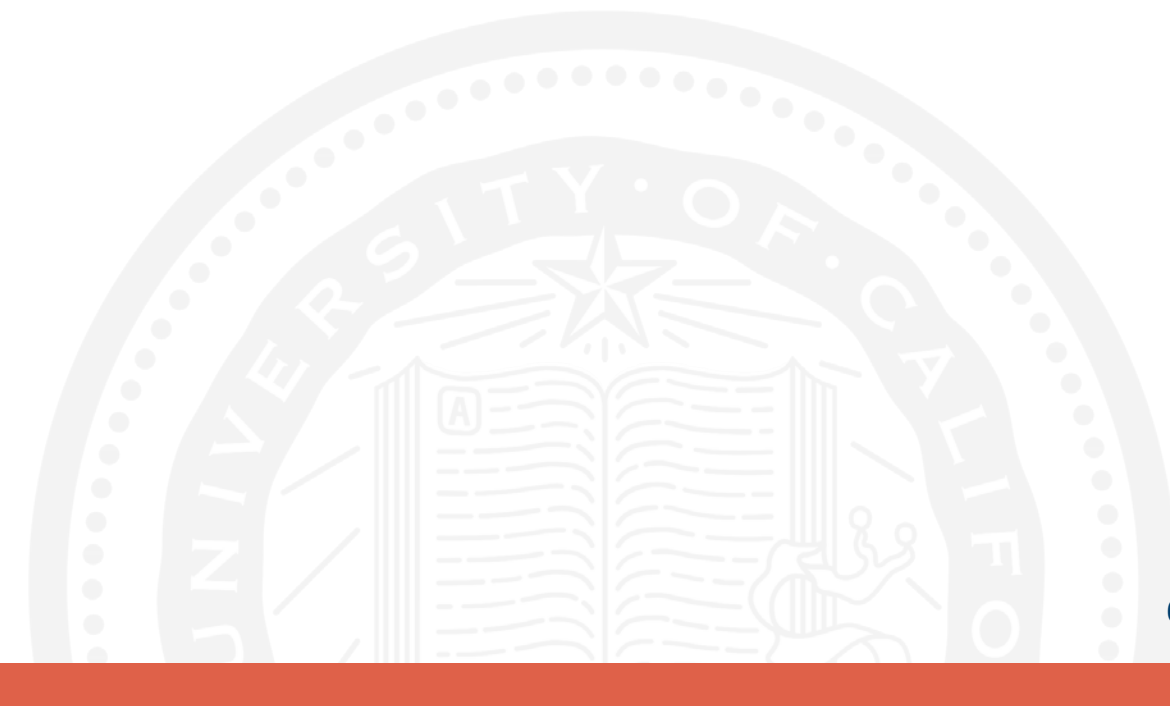

# **Editing Affiliate Applications**

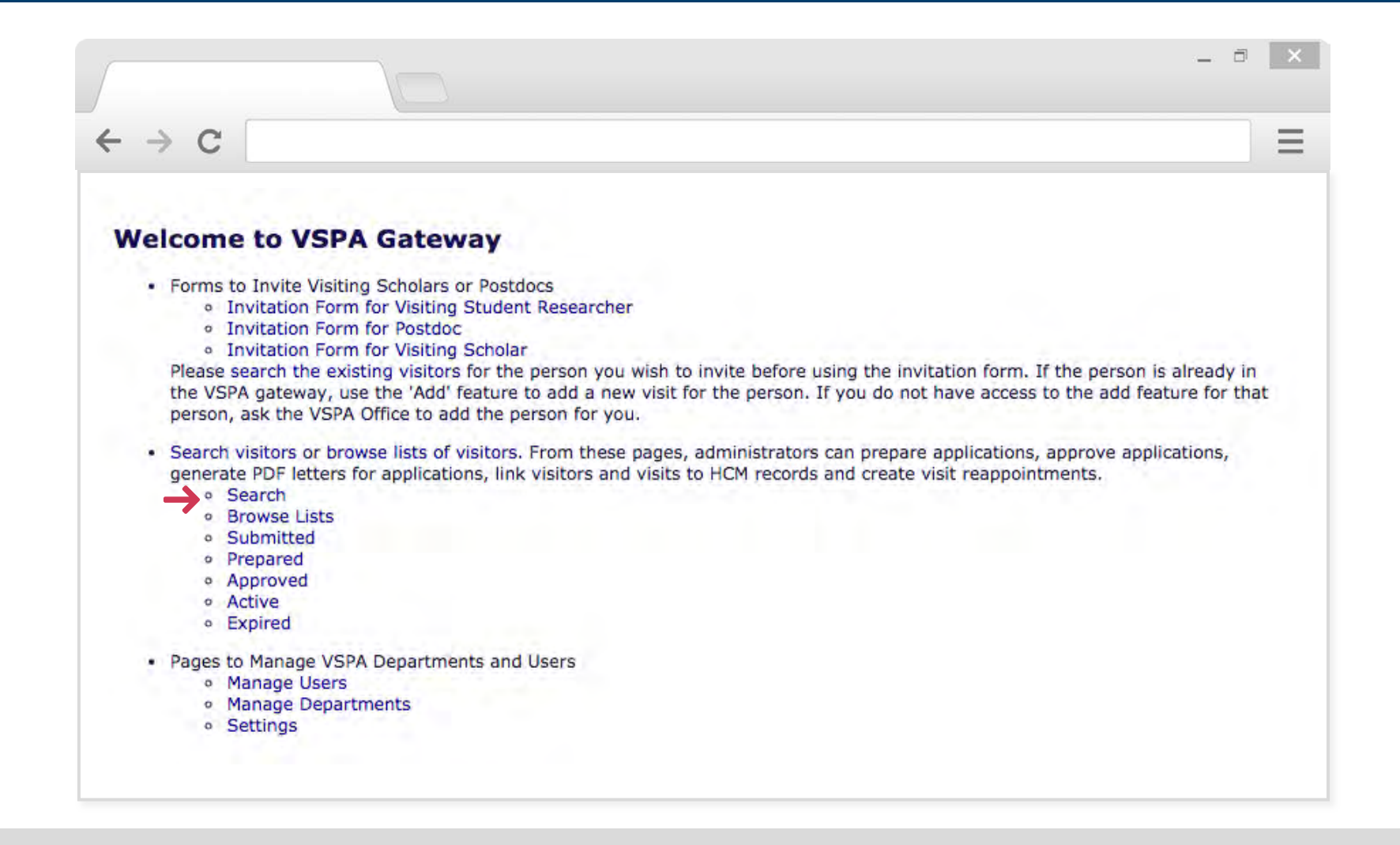

# **Editing Affiliate Applications**

| → C                     |       |        |   |  |
|-------------------------|-------|--------|---|--|
| 70                      |       |        |   |  |
|                         |       |        |   |  |
| and the second second   |       |        |   |  |
| earch for Visitors      |       |        |   |  |
| Search Conditions       |       |        |   |  |
| Family Name:            | Bear  |        |   |  |
| First Name:             | Oski  |        |   |  |
| HCM ID:                 |       |        |   |  |
| Visitor Type:           | Any   | 0      |   |  |
| Status                  | Any 📀 |        |   |  |
| Status                  | Any   |        | 0 |  |
| Campus Sponsoring Unit: |       | County |   |  |
| Campus Sponsoring Unit: |       | Search |   |  |

The search function page allows Preparers/Approvers to search for affiliates in their department by first name, last name, HCM ID, their visitor type (postdoc, visiting scholar, visiting student researcher), or the status of the application (submitted, prepared, approved etc.)

The Campus Sponsoring Unit refers to the sponsoring department of the affiliate.

| or Visitors                 |                                                                                                    |                                |                                                                                                    |                                                                                                    |                                                                                                    |                                                                                                    |
|-----------------------------|----------------------------------------------------------------------------------------------------|--------------------------------|----------------------------------------------------------------------------------------------------|----------------------------------------------------------------------------------------------------|----------------------------------------------------------------------------------------------------|----------------------------------------------------------------------------------------------------|
| nditions                    |                                                                                                    |                                |                                                                                                    |                                                                                                    |                                                                                                    |                                                                                                    |
| Family Name:                | Bear                                                                                                    |                                |                                                                                                    |                                                                                                    |                                                                                                    |                                                                                                    |
| First Name: Oski<br>HCM ID: |                                                                                                    |                                |                                                                                                    |                                                                                                    |                                                                                                    |                                                                                                    |
|                             |                                                                                                    |                                |                                                                                                    |                                                                                                    |                                                                                                    |                                                                                                    |
| Visitor Type:               | Any                                                                                                    | 0                              |                                                                                                    |                                                                                                    |                                                                                                    |                                                                                                    |
| Status:                     | Any 📀                                                                                                    |                                |                                                                                                    |                                                                                                    | -                                                                                                    |                                                                                                    |
| s Sponsoring Unit:          | Any                                                                                                    |                                |                                                                                                    |                                                                                                    | 0                                                                                                    |                                                                                                    |
|                             |                                                                                                    | Se                             | arch                                                                                                    |                                                                                                    |                                                                                                    |                                                                                                    |
| sults                       |                                                                                                    |                                |                                                                                                    |                                                                                                    |                                                                                                    |                                                                                                    |
| Visit I                     | Dates 🔶                                                                                                    | Prepare                        | Approve                                                                                                    | нсм                                                                                                    | Letters                                                                                                    | +/-                                                                                                    |
| Sep. 04, 2015 to D          | ec. 03, 2015                                                                                                    |                                |                                                                                                    | нсм                                                                                                    | w VS/VSR1                                                                                                    | Add Remove                                                                                                    |
|                             | or Visitors<br>nditions<br>Family Name:<br>First Name:<br>HCM ID:<br>Visitor Type:<br>Status:<br>IS Sponsoring Unit:<br>Sults<br>Visit | Sep. 04, 2015 to Dec. 03, 2015 | or Visitors  Inditions  Family Name: Bear  First Name: Oski HCM ID: Visitor Type: Any Status: Any Status: Any Status: Any Se  sults  Visit Dates  Prepare Sep. 04, 2015 to Dec. 03, 2015 | Anditions<br>Family Name: Bear<br>First Name: Oski<br>HCM ID:<br>Visitor Type: Any<br>Status: Any<br>Status: Any<br>Search<br>sults<br>Visit Dates Prepare Approve<br>Sep. 04, 2015 to Dec. 03, 2015 | Anditions<br>Family Name: Bear<br>First Name: Oski<br>HCM ID:<br>Visitor Type: Any<br>Status: Any<br>Status: Any<br>Search<br>sults<br>Visit Dates Prepare Approve HCM<br>Sep. 04, 2015 to Dec. 03, 2015 HCM | Anditions  Family Name: Bear  First Name: Oski  HCM ID:  Visitor Type: Any  Status: Any  Status: Any  Search  sults  Visit Dates  Prepare Approve HCM Letters  Sep. 04, 2015 to Dec. 03, 2015 HCM w VS/VSR1 |

Prior to approval, to edit the affiliate's application, click directly on the visit dates corresponding to the application that needs to be corrected.
| → C                                                                 |          |
|---------------------------------------------------------------------|----------|
| how All Information for Visit of Oski Bea                           | ar       |
| k hare to get viciting scholar reappointment letter                 |          |
| ck here to get visiting scholar reappointment letter in word format | <u>.</u> |
| Control Data                                                        |          |
|                                                                     |          |
| Visitor Type: Visiting Scholar                                      |          |
| Standing: In Good Standing                                          |          |
| Administrator Notes:                                                |          |
|                                                                     |          |
| Personal Data                                                       |          |
| Family Name: Bear                                                   |          |
| First Name: Oski                                                    |          |
| Birthdate: Jun. 14, 1989                                            |          |
| Sex: Female                                                         |          |
| Country of Citizenship: USA                                         |          |
| Visit Update Information                                            |          |
| Creation Date: Jun. 1, 2015 20:25                                   |          |
| Last Update Date: Jun. 1, 2015 20:25                                |          |
| Last Modified by: John Jones                                        |          |
| Edit                                                                | • (      |
| Edit                                                                |          |

Once you have clicked on the appointment dates you will be brought to this page. Click **Edit** button at the bottom of the application to make changes.

#### **REMEMBER TO SAVE**

# DEPARTMENTAL PREPARER

# Reappointments

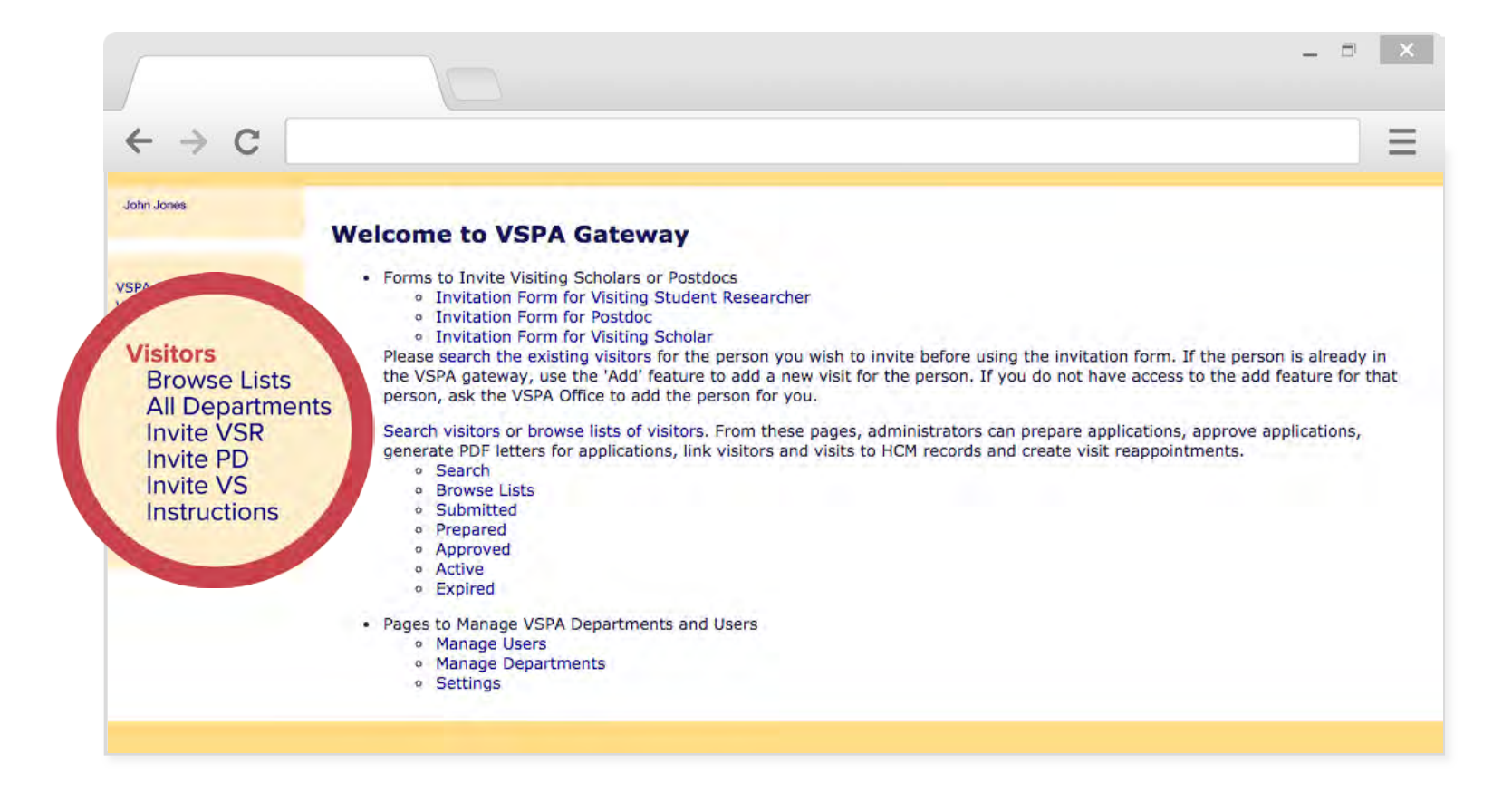

On the departmental VSPA Gateway's home page, click **Visitors** which can be found near the screen's top left corner.

POST-ARRIVAL DEPARTMENTAL PREPARER

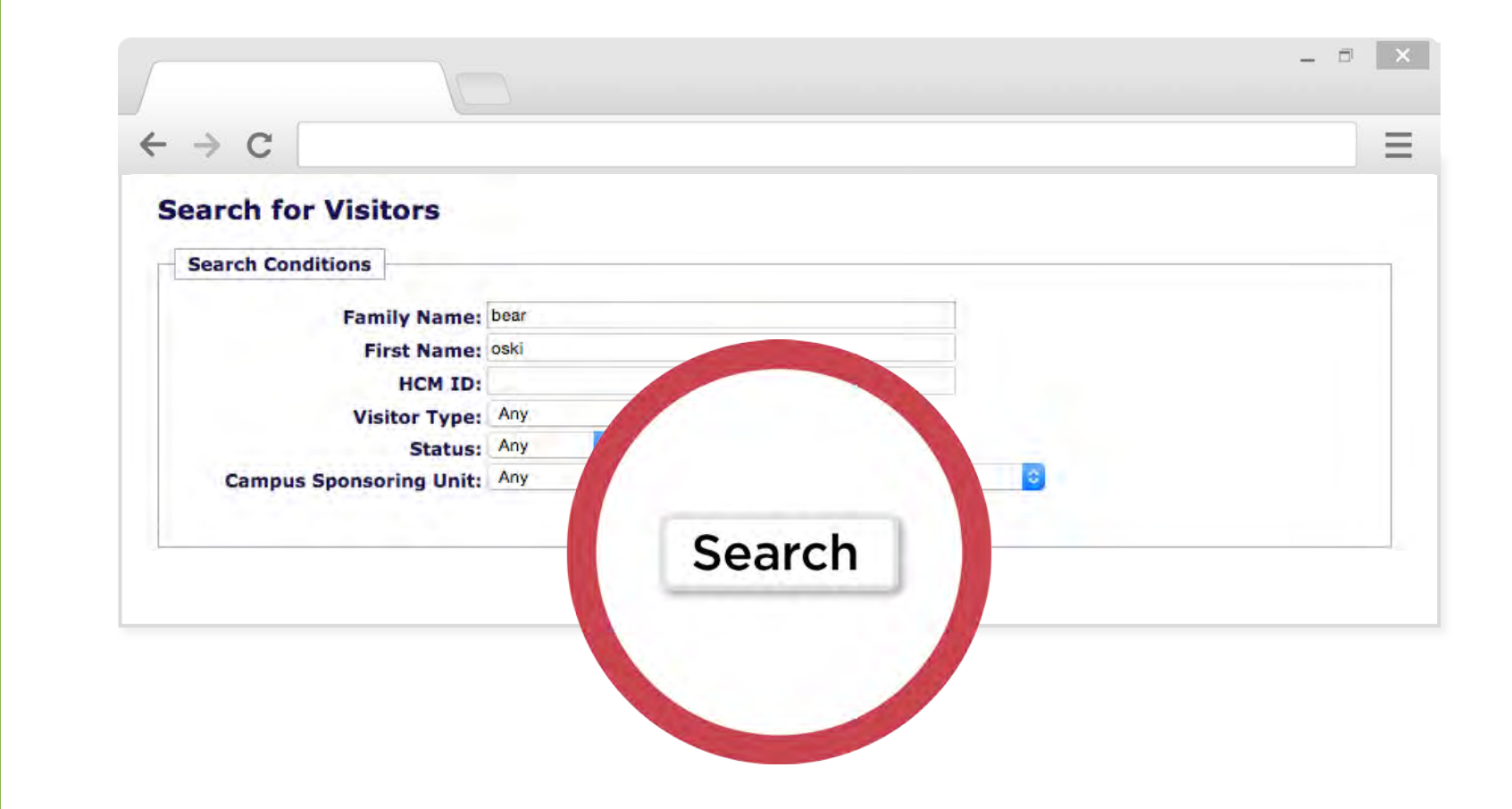

The visitor list screen will appear with a search function to look up the affiliate's existing record.

| $\rightarrow$ C |                    |              |         |         |     |           |     |
|-----------------|--------------------|--------------|---------|---------|-----|-----------|-----|
| earch fo        | or Visitors        |              |         |         |     |           |     |
| Search Cor      | nditions           |              |         |         |     |           |     |
|                 | Family Name:       | bear         |         |         |     | 1         |     |
|                 | First Name:        | oski         |         |         |     |           |     |
|                 | HCM ID:            |              | _       |         |     |           |     |
|                 | Visitor Type:      | Any          | 0       |         |     |           |     |
| and the         | Status:            | Any 📀        |         |         |     |           |     |
| Campu           | s Sponsoring Unit: | Any          |         |         |     |           |     |
|                 |                    |              | S       | earch   |     |           |     |
| Search Res      | sults              |              |         |         |     |           |     |
| Name            | Visit I            | Dates        | Prepare | Approve | нсм | Lett      | Add |
| Bear, Oski      | Sep. 04, 2015 to D | ec. 03, 2015 |         |         | HCM | w VS/VSR1 | Add |
|                 | lan 01 2016 to Ma  | av. 03. 2016 |         |         | HCM | w VS/VSR1 |     |

Once you find the affiliate click Add.

If the affiliate's previous appointment is in a department for which you are not a Preparer, email VSPA to temporarily switch their record to your department and add the reappointment.

Once you are finished with the reappointment, notify the VSPA Program to close access to the old record.

| → C                                                    |                                                                                                    |        |
|--------------------------------------------------------|----------------------------------------------------------------------------------------------------|--------|
| Prepare Reapp                                          | bintment for Visit of Oski Bear                                                                                                    |        |
| Preparer                                               |                                                                                                    |        |
| I, as the prepare<br>head (chair of de<br>application. | r of the proposed affiliation, have confirmed authorization from the appropriate partment, dean of school, dean of college, director of a ORU) to submit this | e unit |
| Control Data                                           |                                                                                                    |        |
| Visi                                                   | tor Type: Visiting Scholar                                                                                                    |        |
|                                                        | standing: In Good Standing                                                                                                    |        |
| Administrat                                            | or Notes:                                                                                                    |        |
| Personal Data                                          |                                                                                                    |        |
| Fam                                                    | ly Name: Bear                                                                                                    |        |
| Fir                                                    | st Name: Oski                                                                                                    |        |
| Mide                                                   | le Name:                                                                                                    |        |
| E                                                      | irthdate: 1989 🗿 June 📑 14 💿 (Year/Month/Day)                                                                                                    |        |
| Midd                                                   | irthdate: 1989 😮 June 😮 14 📚 (Year/Month/Day)                                                                                                    |        |

The prepare reappointment screen allows you to add the affiliate's new appointment dates and update information.

The reappointment dates cannot overlap with any previous appointment dates for the affiliate.

| <ul> <li>→ C</li> <li>Previous Postdoc Experience         <ul> <li>Institution: Yale University</li> <li>Begin Date: 2010 ▼ January ▼ (Year/Month)</li> <li>End Date: 2011 ▼ January ▼ (Year/Month)</li> <li>Delete ¬</li> </ul> </li> <li>Add Another Institut</li> </ul> Academic History Type of Highest Degree: PhD ▼ (or anticipated degree) Date of Degree: 2013 ▼ February ▼ (or anticipated degree) Date of Degree: UC Berkeley                 |                              |                                                             | - 7                    |
|----------------------------------------------------------------------------------------------------|------------------------------|-------------------------------------------------------------|------------------------|
| Previous Postdoc Experience         Institution: Yale University         Begin Date: 2010 ▼ January ▼ (Year/Month)         End Date: 2011 ▼ January ▼ (Year/Month)         Delete <sup>-</sup> Academic History         Type of Highest Degree: PhD ▼ (or anticipated degree)         Date of Degree: 2013 ▼ February ▼ (or anticipated Year/Month)         Institution of Degree: UC Berkeley                                                          | - > C                        |                                                             |                        |
| Institution: Yale University<br>Begin Date: 2010  January  (Year/Month)<br>End Date: 2011  January  (Year/Month)<br>Delete<br>Add Another Institut<br>Academic History<br>Type of Highest Degree: PhD  (or anticipated degree)<br>Date of Degree: 2013  February  (or anticipated Year/Month)<br>Institution of Degree: UC Berkeley                                                                                                    | Previous Postdoc Experience  |                                                             |                        |
| Begin Date:       2010 ▼       January ▼       (Year/Month)         End Date:       2011 ▼       January ▼       (Year/Month)         Delete ⁻       Add Another Institut         Academic History        Add Another Institut         Type of Highest Degree:       PhD       ▼       (or anticipated degree)         Date of Degree:       2013 ▼       February ▼       (or anticipated Year/Month)         Institution of Degree:       UC Berkeley | Institution                  | Yale University                                             |                        |
| End Date: 2011  January  (Year/Month)  Delete  Add Another Institut  Academic History  Type of Highest Degree: PhD  (or anticipated degree)  Date of Degree: 2013  February  (or anticipated Year/Month)  Institution of Degree: UC Berkeley                                                                                                    | Begin Date:                  | 2010 ▼ January ▼ (Year/Month)                               |                        |
| Delete ·         Add Another Institut         Academic History         Type of Highest Degree:       PhD         V       (or anticipated degree)         Date of Degree:       2013 ▼         February       (or anticipated Year/Month)         Institution of Degree:       UC Berkeley                                                                                                    | End Date:                    | 2011 ▼ January ▼ (Year/Month)                               |                        |
| Academic History          Type of Highest Degree:       PhD <ul> <li>(or anticipated degree)</li> <li>Date of Degree:</li> <li>2013              <li>February             <ul></ul></li></li></ul>                                                                                                    |                              |                                                             | Delete Th              |
| Type of Highest Degree:       PhD       ▼       (or anticipated degree)         Date of Degree:       2013 ▼       February       ▼       (or anticipated Year/Month)         Institution of Degree:       UC Berkeley       UC Berkeley       UC Berkeley                                                                                                    | Ann donnie Mintonn           |                                                             | Add Another Institutio |
| Type of Highest Degree:       PhD       ▼       (or anticipated degree)         Date of Degree:       2013 ▼       February       ▼       (or anticipated Year/Month)         Institution of Degree:       UC Berkeley       UC Berkeley       Image: Comparison of Degree:       Comparison of Degree:                                                                                                    |                              |                                                             |                        |
| Date of Degree:     2013 ▼     February     ▼     (or anticipated Year/Month)       Institution of Degree:     UC Berkeley                                                                                                    | Type of Highest Degree:      | PhD (or anticipated degree)                                 |                        |
| Institution of Degree: UC Berkeley                                                                                                    | Date of Degree:              | 2013 ▼ February ▼ (or anticipated Year/Month)               |                        |
|                                                                                                    | Institution of Degree:       | JC Berkeley                                                 |                        |
| UC Berkeley Postdoctoral Appointments                                                                                                    | UC Berkeley Postdoctoral App | pintments                                                   |                        |
| Past Postdoc Visits: Nov. 18, 2015 to Nov. 17, 2016 in Visiting Scholar and Post                                                                                                    | Past Postdoc Visits:         | Nov. 18, 2015 to Nov. 17, 2016 in Visiting Scholar and Post |                        |

**DO NOT** enter Berkeley appointments into the **Previous Postdoc Experience** section.

**ONLY** enter previous experience at **other** institutions.

| ⇒ C                                                                                                    |                                                                                                    |
|----------------------------------------------------------------------------------------------------|----------------------------------------------------------------------------------------------------|
| — Financial Support While at UC                                                                                                    | Berkeley                                                                                                    |
| Primary Funding                                                                                                    |                                                                                                    |
| Amount per Month:                                                                                                    | \$ 3570.0                                                                                                    |
| Name of Funding Agency:                                                                                                    | Government                                                                                                    |
| Type of Funding Source:                                                                                                    | Federal Govt.                                                                                                    |
| Job Code and Title:                                                                                                    | 3252 - Postdoctoral Scholar - Employee (HE)                                                                                                    |
|                                                                                                    | Add Supplementary Funding Source                                                                                                    |
|                                                                                                    |                                                                                                    |
| Financial Support Funding Do                                                                                                    | cuments                                                                                                    |
| Financial Support Funding Do     Postdoctoral Scholar Paid Direct (co                                                                                                    | cuments<br>de 3254) must submit funding documents. PDF and MS Word document formats accepted.                                                                                                    |
| Financial Support Funding Do     Postdoctoral Scholar Paid Direct (co     Funding Document:                                                                                                    | cuments<br>de 3254) must submit funding documents. PDF and MS Word document formats accepted.<br>Choose File No file chosen                                                                                                    |
| Financial Support Funding Do     Postdoctoral Scholar Paid Direct (co         Funding Document:     Users to Send Email Notices                                                                                       | cuments<br>de 3254) must submit funding documents. PDF and MS Word document formats accepted.<br>Choose File No file chosen                                                                                                    |
| Financial Support Funding Do     Postdoctoral Scholar Paid Direct (co         Funding Document:     Users to Send Email Notices     Use All Default Users:                                                            | cuments<br>de 3254) must submit funding documents. PDF and MS Word document formats accepted.<br>Choose File No file chosen                                                                                                    |
| <ul> <li>Financial Support Funding Do</li> <li>Postdoctoral Scholar Paid Direct (co</li> <li>Funding Document:</li> <li>Users to Send Email Notices</li> <li>Use All Default Users:</li> <li>Select Users:</li> </ul> | cuments         de 3254) must submit funding documents. PDF and MS Word document formats accepted.         Choose File       No file chosen         Aridomi, Haruna Amy (Administrator)         CASTANEDA, Sam (Administrator)         Flores, Susana E (Administrator)         Kuo, Yu-Tin (Administrator)         LUMSEY, Cassandra (Preparer)         Lim, Lizette J. (Administrator)         MAYS, Laura L. (Approver, Preparer)         Longe Lohn (Breparer) |

After entering the required information, you will be prompted to create the reappointment.

| → C                                  |                                    |                             |  |
|--------------------------------------|------------------------------------|-----------------------------|--|
| Prepare Reappointme                  | nt for Visit of Oski E             | lear                        |  |
|                                      |                                    |                             |  |
| Visitor Oski Bear with visit Nov. 18 | , 2016 to Nov. 17, 2017 Adding a r | new visit record succeeded. |  |
|                                      |                                    |                             |  |
| Control Data                         |                                    |                             |  |
| Visitor Type:                        | Visiting Scholar                   |                             |  |
| Chandings                            | In Good Standing                   |                             |  |
| Administrator Notes:                 |                                    | 1                           |  |
|                                      |                                    |                             |  |
| Personal Data                        |                                    |                             |  |
| Family Name:                         | Bear                               |                             |  |
| First Name:                          | Oski                               |                             |  |
| Middle Name:                         |                                    |                             |  |
| Birthdate:                           | 1989 ᅌ June 🗢 14 ᅌ                 | (Year/Month/Day)            |  |
| Sex:                                 | Female 💿 Male 🔘                    |                             |  |
| All and the second second            |                                    |                             |  |

After successfully creating a reappointment, you will be taken to this screen.

|                                                                                                    | _ 0                                                                                                    |
|----------------------------------------------------------------------------------------------------|----------------------------------------------------------------------------------------------------|
| → C                                                                                                    |                                                                                                    |
| [VSPA] Oski Bear with sponsor written in as 'Professor Smart                                                                                                    | t'; Postdoc application approved 🛛 👼 🛽                                                                            |
| vspa@berkeley.edu                                                                                                    | <b>6</b> - •                                                                                                    |
| Dear Juan Lopez,                                                                                                    |                                                                                                    |
| Oski Bear's Postdoc application with sponsor written in as 'Professor Smart' in Visiting S<br>by Rachel Min Park. To generate the letter you may go to http://spa-gateway.berkeley.edu.<br>letter http://vspa-gateway.berkeley.edu/admin/pd_reapp_letter/82974 for Oski Bear. | Scholar and Postdoc Affairs Program has been approved<br>i/admin/pd_initial_letter/82974 or for the reappointment |
| When you have Oski Bear's HCM id please go to http://vspa-gateway.berkeley.edu/admin                                                                                                    | n/post/82974 to enter that information.                                                                           |
| You may also go to http://vspa-gateway.berkeley.edu/admin/show/82974 for more inform                                                                                                    | nation about Oski Bear's application.                                                                             |
| Thank you,<br>VSPA Staff                                                                                                    |                                                                                                    |
|                                                                                                    |                                                                                                    |
|                                                                                                    |                                                                                                    |

An e-mail will be sent to the Approver and to any other users selected about the application ready to be reviewed for approval.

| → C                                                                                                    |                                                                                                    |
|----------------------------------------------------------------------------------------------------|----------------------------------------------------------------------------------------------------|
| (0.04) 0-1 · D- · · · · · · · · · · · · · · · · ·                                                                                                    |                                                                                                    |
| /SPAJ Oski Bear with sponsor written in as 'Prof                                                                                                    | ressor Smart ; Postdoc application approved                                                                                                    |
| vspa@berkeley.edu                                                                                                    | 10 K                                                                                                    |
| to me 💿                                                                                                    |                                                                                                    |
| Dear John Jones,                                                                                                    |                                                                                                    |
| Oski Bear's Postdoc application with sponsor written in as 'Professor<br>by Rachel Min Park. To generate the letter you may go to http://spa-ga<br>letter http://vspa-gateway.berkeley.edu/admin/pd_reapp_letter/82974 | r Smart' in Visiting Scholar and Postdoc Affairs Program has been approved<br>ateway.berkeley.edu/admin/pd_initial_letter/82974 or for the reappointment<br>I for Oski Bear. |
|                                                                                                    | berkeley.edu/admin/post/82974 to enter that information.                                                                                                    |
| When you have Oski Bear's HCM id please go to http://vspa-gateway.                                                                                                    |                                                                                                    |
| When you have Oski Bear's HCM id please go to http://vspa-gateway.<br>You may also go to http://vspa-gateway.berkeley.edu/admin/show/82                                                                                | 1974 for more information about Oski Bear's application.                                                                                                    |

Once the reappointment has been approved, an email notification will be sent.

The e-mail will have links to both the initial approval letter and the reappointment letter.

DEPARTMENTAL PREPARER

Bear, Oski

Sep. 04, 2015 to Dec. 03, 2015

Jan. 01, 2016 to May. 03, 2016

| Search Results | ]                                                                |         |         |            |                      |                          |
|----------------|------------------------------------------------------------------|---------|---------|------------|----------------------|--------------------------|
| Name           | Visit Dates                                                      | Prepare | Approve | НСМ        | Letters              | +/-                      |
| ostdoc, Poesie | Nov. 18, 2015 to Nov. 17, 2016<br>Nov. 18, 2016 to Nov. 17, 2017 |         |         | НСМ<br>НСМ | w PD1<br>w PD1 w PD2 | Add Remove<br>Add Remove |

HCM

HCM

w VS/VSR1

w VS/VSR1

Add

Add

w VS/VSR2

Remove

Remove

Reappointment letters can also be obtained by searching for the visitor and then clicking **PD2** or **VS/VSR2**.

#### Reminder

The Invite function is only for new VSPA affiliates.

For any affiliate that has an existing record, regardless of a break in dates or a change in department, the **Add** function must be used.

New Features of the VSPA Gateway

#### Reports

| $\leftrightarrow$ $\Rightarrow$ C |                                                                                                    |
|-----------------------------------|----------------------------------------------------------------------------------------------------|
| John Jones                        |                                                                                                    |
|                                   | Welcome to VSPA Gateway                                                                                                    |
| VSPA Gateway<br>Visitors          | <ul> <li>Forms to Invite Visiting Scholars or Postdocs         <ul> <li>Invitation Form for Visiting Student Researcher</li> <li>Invitation Form for Postdoc</li> <li>Invitation Form for Visiting Scholar</li> </ul> </li> <li>Please search the existing visitors for the person you wish to invite before using the invitation form. If the person is already in the VSPA gateway, use the 'Add' feature to add a new visit for the person. If you do not have access to the add feature for the visit for the person.</li> </ul> |
| sers                              | <ul> <li>Search visitors or browse lists of visitors. From these pages, administrators can prepare applications, approve applications, generate PDF letters for applications, link visitors and visits to HCM records and create visit reappointments.</li> </ul>                                                                                                    |
| ottings                           | Search     Browse Lists                                                                                                    |
| ettings                           | Submitted                                                                                                    |
| xtracts                           | <ul> <li>Approved</li> </ul>                                                                                                    |
| ogout                             | Active     Expired                                                                                                    |
|                                   | Pages to Manage VSPA Departments and Users                                                                                                    |
|                                   | Manage Users                                                                                                    |
|                                   | Settings                                                                                                    |
|                                   |                                                                                                    |

#### Reports

|                                                                                                    |                                                                                                    | _ = × |
|----------------------------------------------------------------------------------------------------|----------------------------------------------------------------------------------------------------|-------|
| $\leftrightarrow \rightarrow c$                                                                                                    |                                                                                                    |       |
| Oski Bear                                                                                                    | Super Reports                                                                                                    |       |
| VSPA Gateway<br>Visitors<br>Users<br>Departments<br>Settings<br>Extracts<br>Department Contacts<br>Postdocs<br>VS and VSR<br>Department User Roles<br>Logout | <ul> <li>Department Contacts Super Report</li> <li>Postdocs Super Report</li> <li>Visiting Scholars and Student Researchers Super Report</li> <li>Department User Roles Super Report</li> </ul> |       |
| VSPA Home Web Site                                                                                                    |                                                                                                    |       |

The **Super Report** collects information from all postdocs or visiting scholars and visiting student researchers in the VSPA Gateway only in the departments that you have access to.

#### Reports

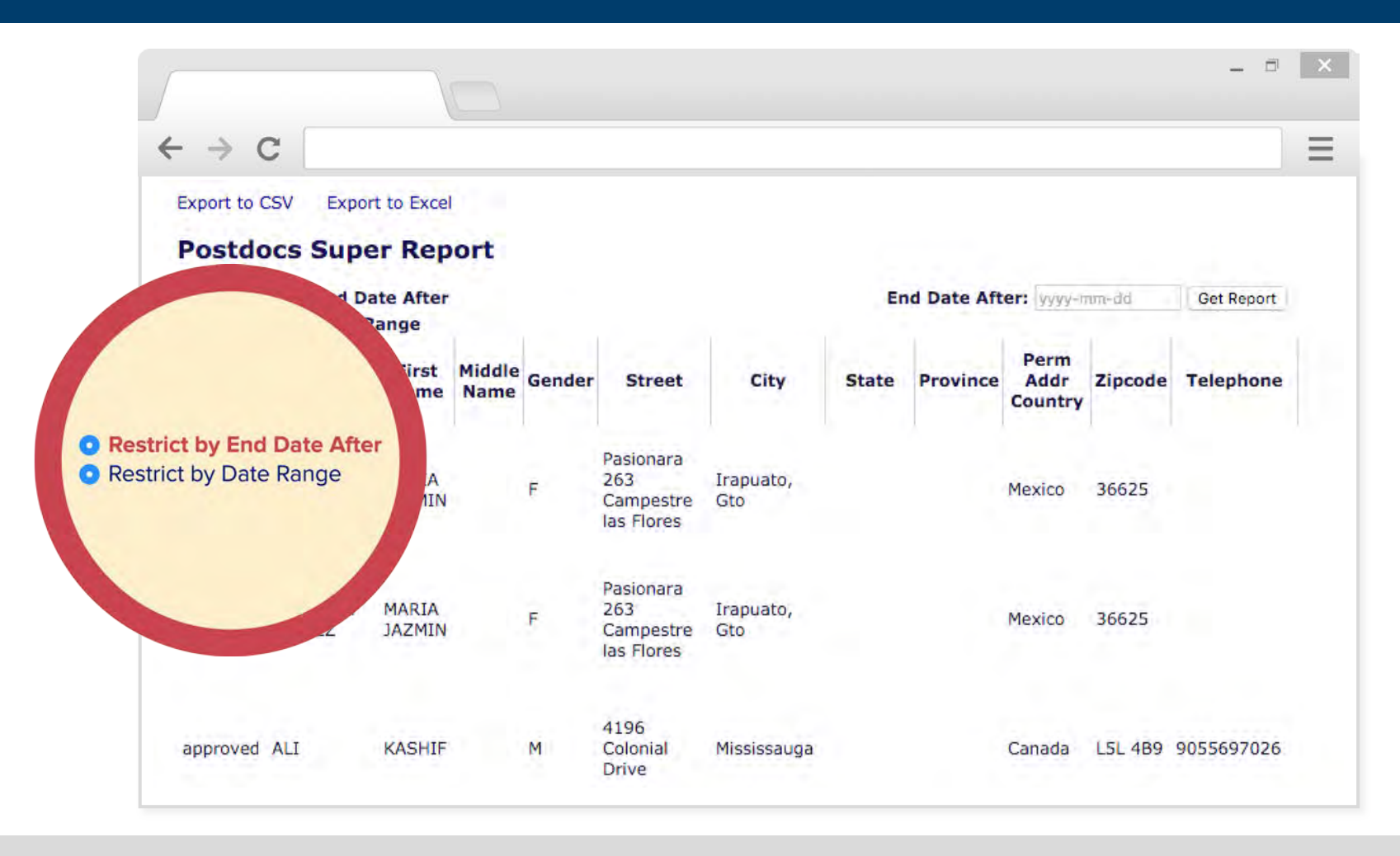

Limit or refine your search by picking an appointment end date.

The process for pooling data for visiting scholars and visiting student researchers is the same as for postdocs.

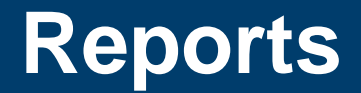

| -01-01 Get Report |
|-------------------|
|                   |
|                   |
| -mm-dd Get Report |
| P                 |

Picking an end date will give you all the postdoc records that have appointment end dates AFTER 2015-01-01.

Picking a range of dates will give you all the postdoc records that have appointments in between the dates you have chosen.

#### **Post-Arrival Process**

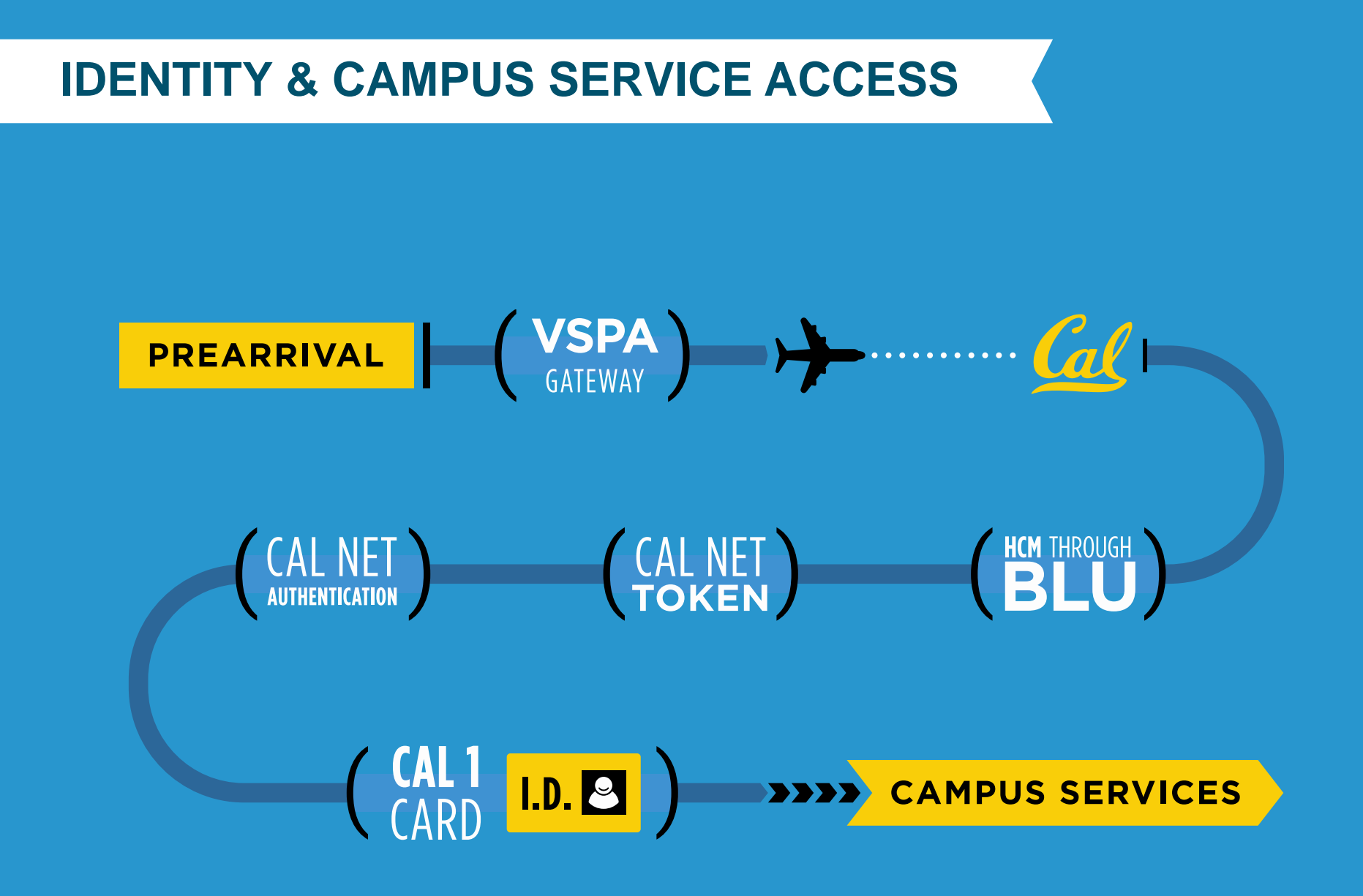

#### **Post-Arrival At-A-Glance**

Step 1

On-Boarding

Step 2

University Services Fee Payment

For ALL Affiliates

Affiliate arrives and is on-boarded at CSS

Department or CSS creates HCM record

Department or CSS adds HCM Employee ID number into VSPA Gateway record

Affiliates' start dates MUST match their DS-2019. Earlier start dates are not permitted unless the DS-2019 is corrected. Required **ONLY** for Visiting Scholars and Visiting Student Researchers

Affiliate or sponsoring department pays the \$500 University Services Fee after the HCM record has been created

VSPA creates a Person of Interest (POI) relationship in HCM

Affiliate can obtain Cal 1 ID card one business day after the fee is processed

Postdocs are not required to pay the USF.

# **HCM Reporting**

| → C                                       |                                     |                              |                    |         |           |           |     |  |
|-------------------------------------------|-------------------------------------|------------------------------|--------------------|---------|-----------|-----------|-----|--|
| Search Res                                | sults                               | 1.78 A.C.                    |                    |         |           |           |     |  |
| Name                                      | Vi                                  | Visit Dates                  |                    | Approve | нсм       | Letters   | +/- |  |
| Oski, Bear Aug. 03, 2015 to Dec. 08, 2015 |                                     |                              |                    | HCM     | w VS/VSR1 | Add Remov |     |  |
|                                           | HCM ID:                             | 111111111                    |                    |         |           |           |     |  |
| Users to Se                               | end Email Notices                   | ]                            |                    |         |           |           |     |  |
| Use                                       | All Default Users:<br>Select Users: | False<br>Park, Rachel Min (A | dministrator, Prep | arer)   |           |           |     |  |
|                                           |                                     |                              |                    |         |           |           |     |  |
|                                           |                                     |                              |                    |         |           |           |     |  |

Once an HCM record has been created for an affiliate, enter their HCM ID number by searching their name and clicking on **HCM**.

Enter the HCM ID in the section for HCM Information and press Save

**POST-ARRIVAL** 

# **VSPA Gateway Help Desk**

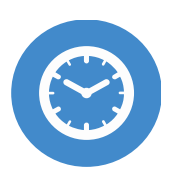

HOURS Monday-Friday 9am to 4pm

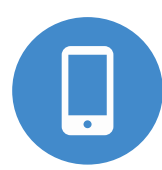

CALL +1 (510) 643-9681

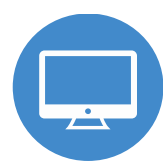

EMAIL vspa@berkeley.edu

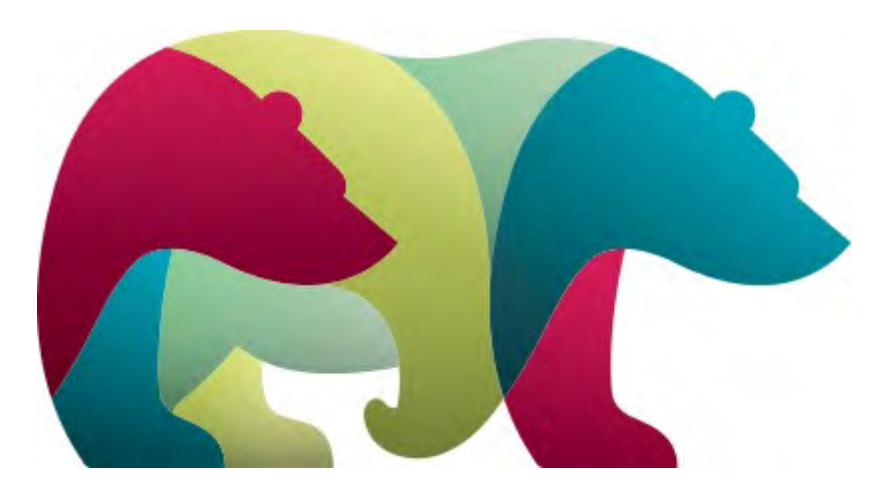

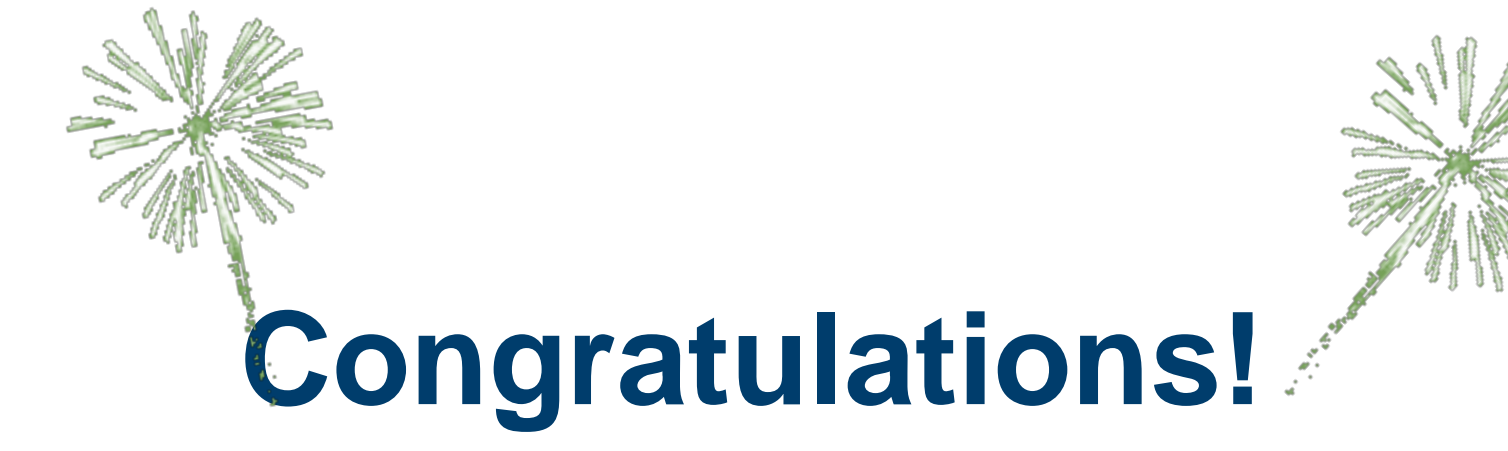

#### YOU ARE NOW PREPARED TO USE THE VSPA GATEWAY

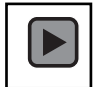

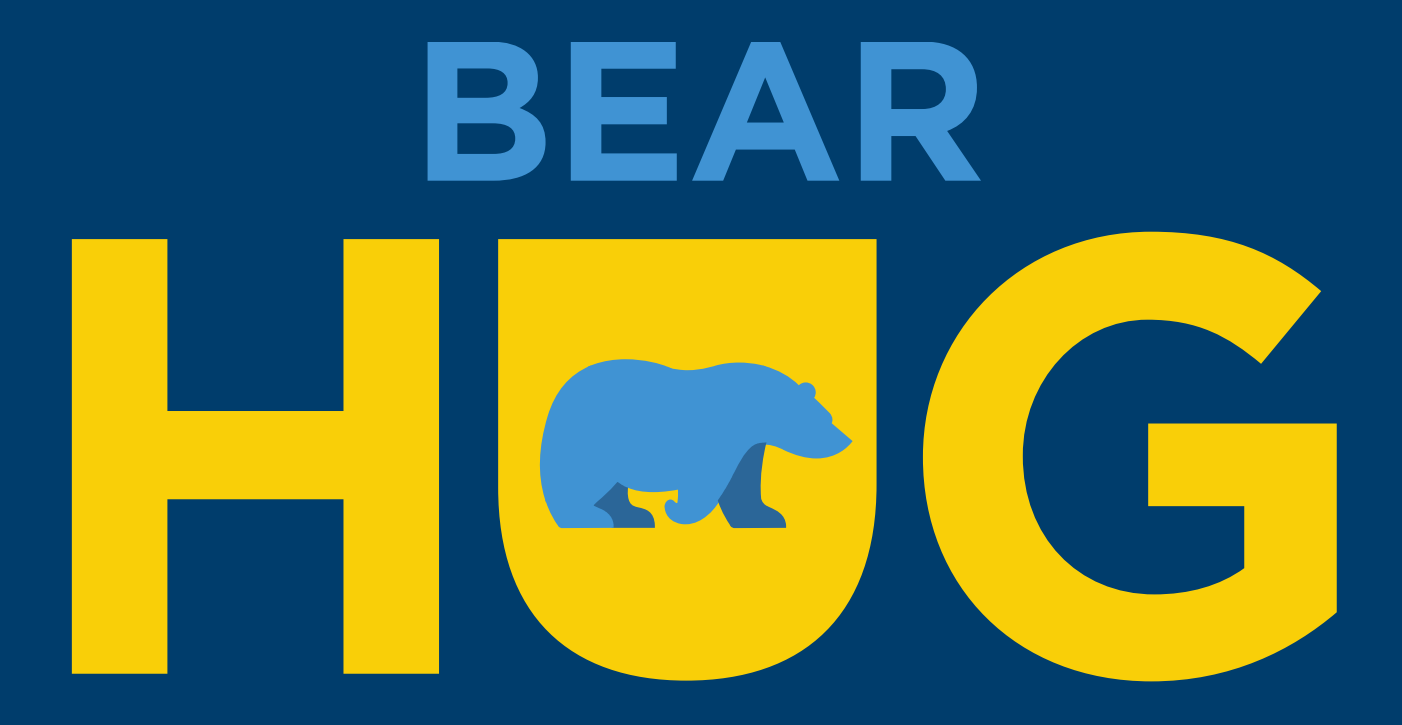